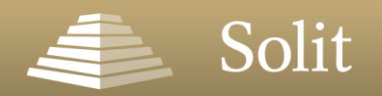

# Die SOLIT App – Kunde

### Mit der SOLIT App haben Sie Ihre Edelmetalle stets im Blick und immer dabei

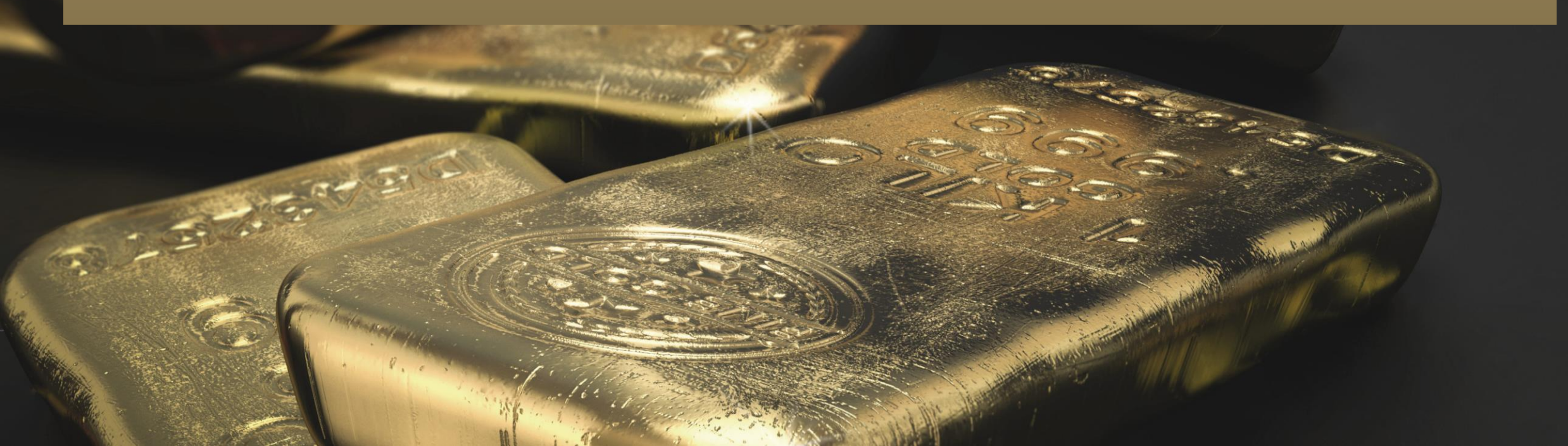

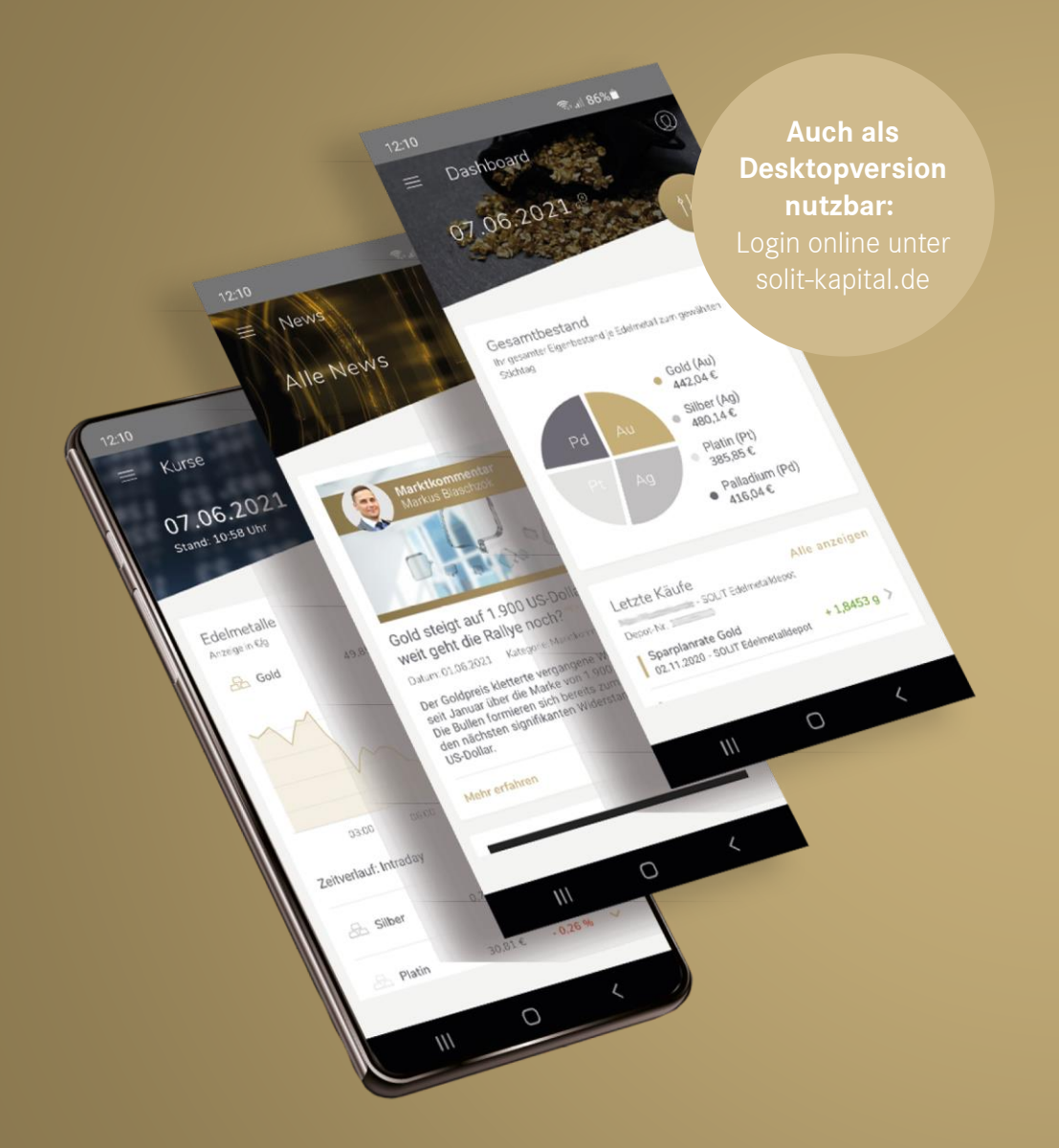

# Die SOLIT App

Ihre Edelmetalle – stets im Blick und immer dabei: Mit der SOLIT App sind Sie als Edelmetallliebhaber jederzeit und überall informiert.

Jetzt kostenlos downloaden:

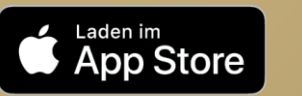

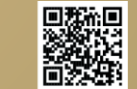

solit-kapital.de/apple

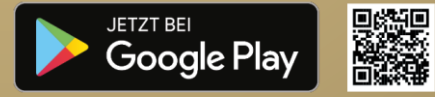

solit-kapital.de/google

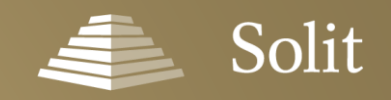

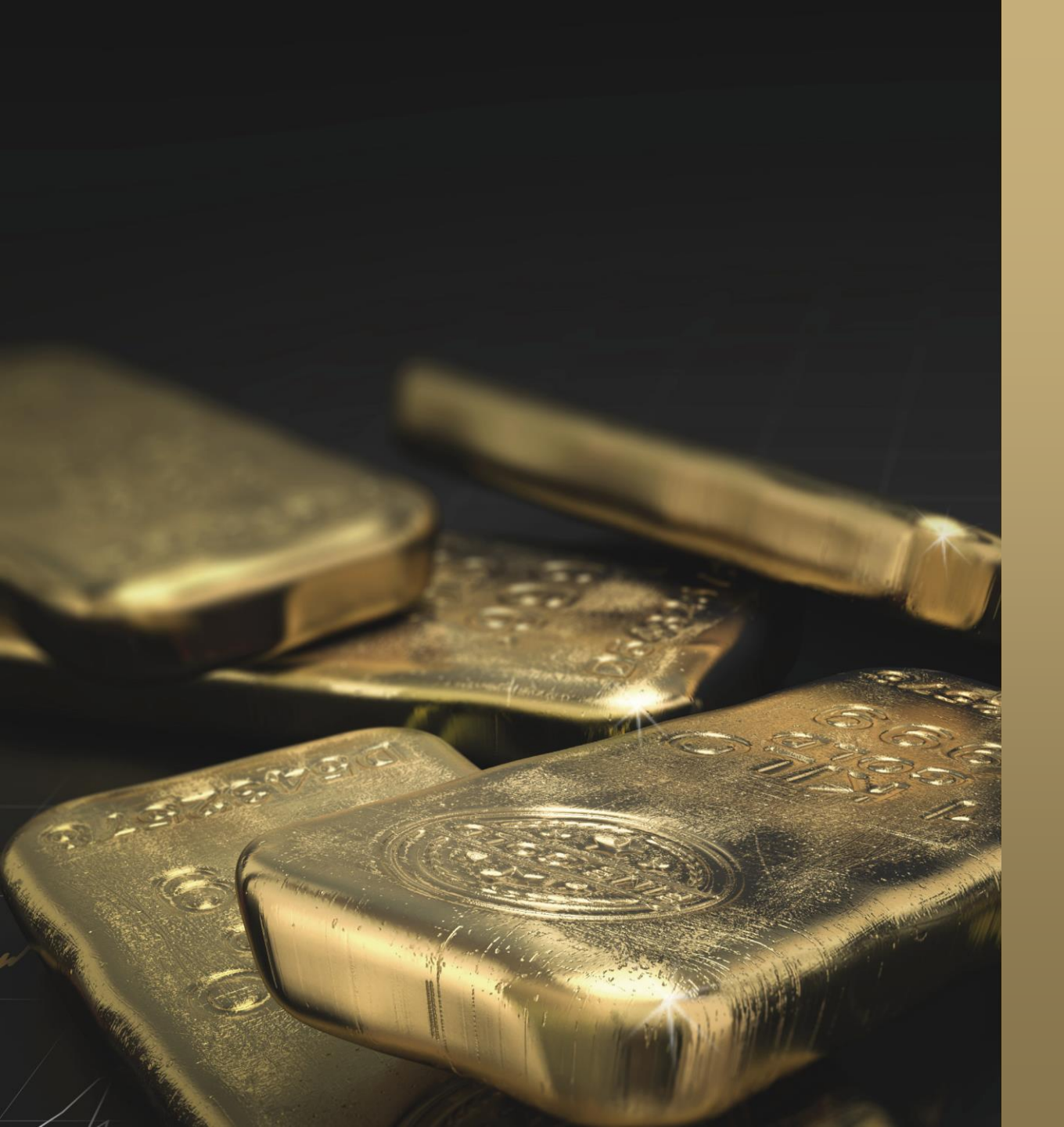

# Solit

## Agenda

- Erste Schritte
- Das SOLIT App-Menü allgemein
- Das SOLIT App-Menü Kunden
  - Dashboard
  - Investieren
  - Meine Verträge

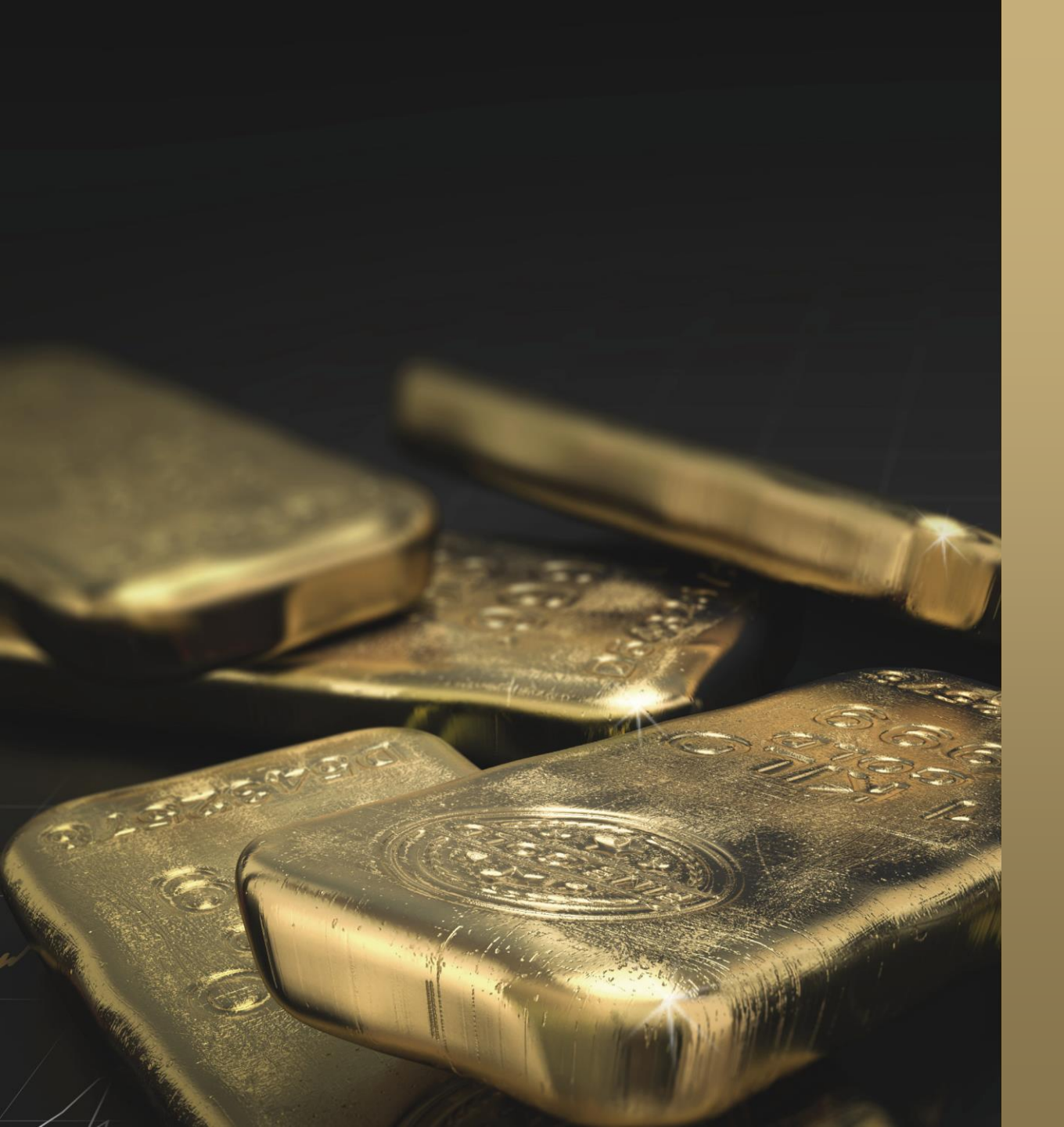

# Solit

## Agenda

- Erste Schritte
- Das SOLIT App-Menü allgemein
- Das SOLIT App-Menü Kunden
  - Dashboard
  - Investieren
  - Meine Verträge

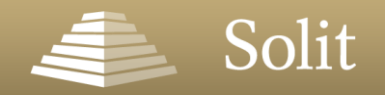

### So gelangen Sie zum SOLIT Login-Bereich

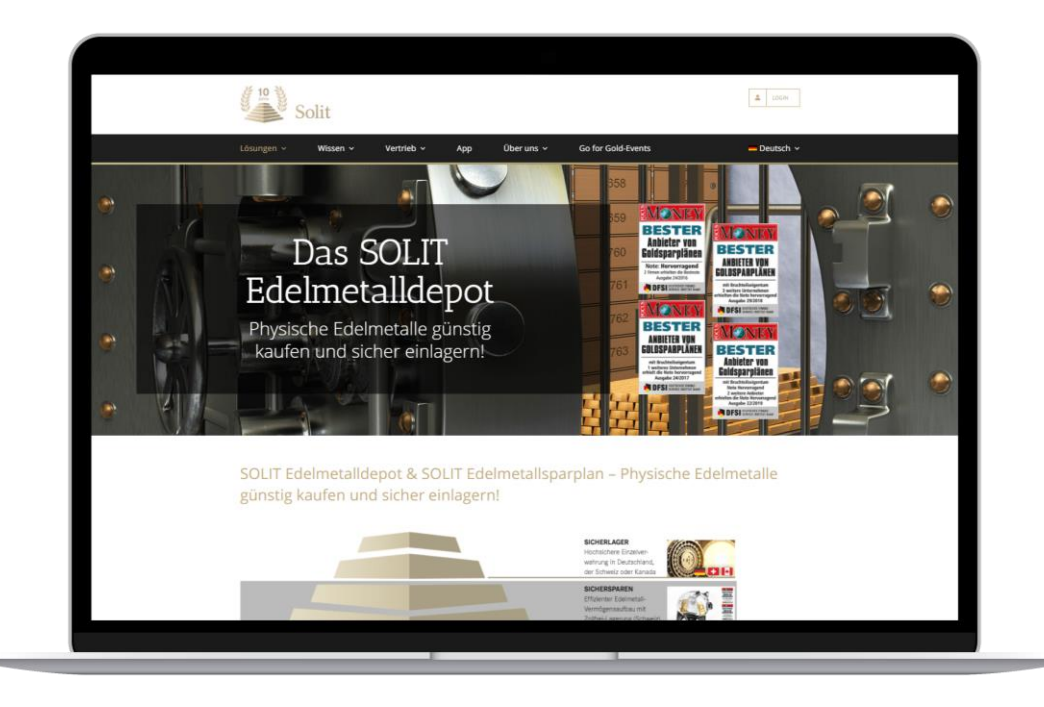

Den Login-Bereich erreichen Sie über die folgende URL:

#### https://app.solit-kapital.de/login

Alternativ können Sie den Login-Bereich auch über unsere Webseite <u>https://www.solit-kapital.de/</u>

aufrufen. Klicken Sie hierzu einfach auf den Login-Button oben rechts auf der Webseite

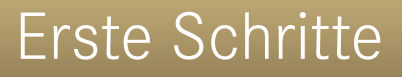

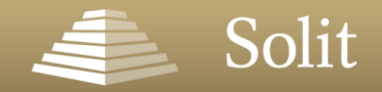

### Alternativ nutzen Sie den Login-Bereich unserer kostenlosen SOLIT App

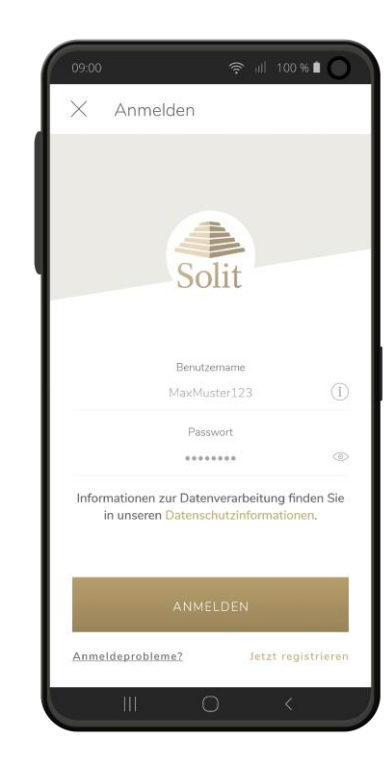

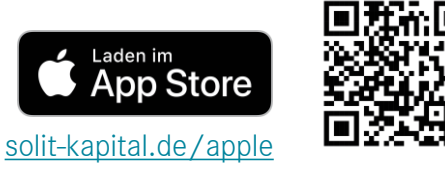

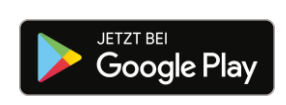

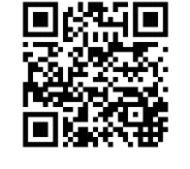

solit-kapital.de/google

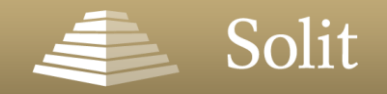

### Anmeldung in der SOLIT App

Melden Sie sich einfach mit Ihrem Benutzernamen oder Ihrer bei uns hinterlegten E-Mail-Adresse und Ihrem Passwort an.

- Anmeldeprobleme? Sollten Sie Ihr Passwort vergessen haben oder dieses zurücksetzen wollen, können Sie dies ganz bequem über die App ändern. Sollten Sie Ihren Benutzernamen nicht mehr wissen, schicken Sie uns einfach eine Nachricht über das Kontaktformular.
- Interessiert? Aktuelle Edelmetallkurse sowie der Newsbereich sind auch ohne Benutzerkonto zugänglich. Mit einer Registrierung schalten Sie sich zusätzliche App-Funktionen frei.

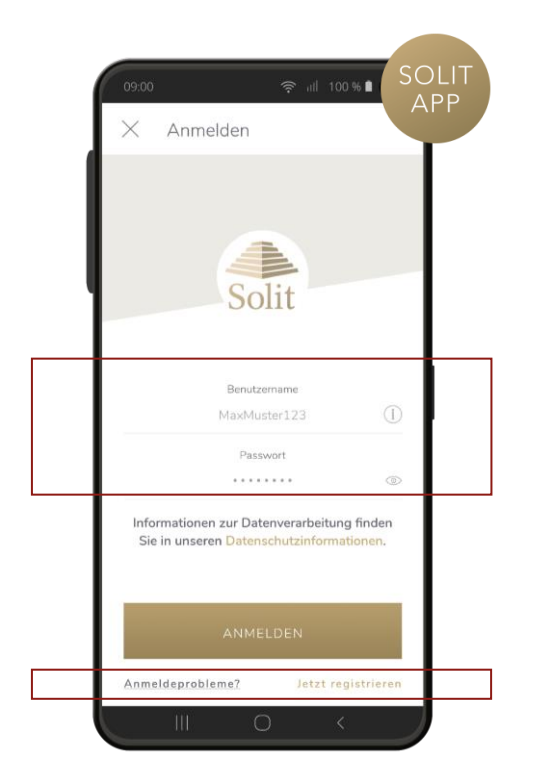

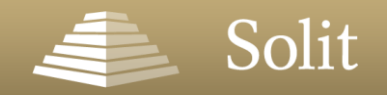

### Registrierung in der SOLIT App

#### Sie haben keine Login-Daten?

Aktuelle Edelmetallkurse sowie der Newsbereich sind auch ohne Benutzerkonto zugänglich. Mit einer Registrierung können Sie sich zusätzliche App-Funktionen freischalten.

- Wählen Sie bitte hierzu eine E-Mail-Adresse sowie ein Passwort aus und geben Sie diese ein.
- Sollten Sie einen Registrierungscode vorliegen haben, so können Sie diesen ebenfalls einfügen.
- Bitte bestätigen Sie unsere Nutzungsbedingungen sowie unsere Datenschutzinformationen.

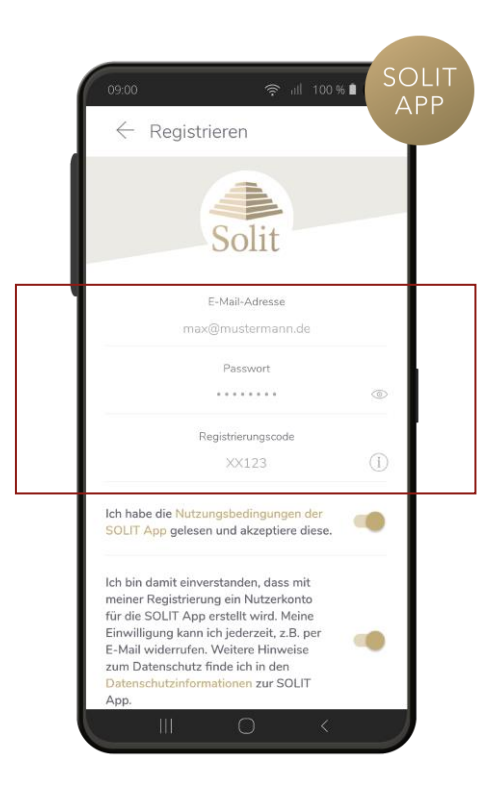

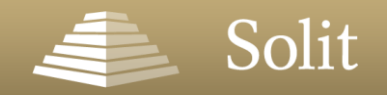

### Sicherheit

- Datensensible Bereiche bspw. Ihr Dashboard und Ihr Profil sind zu Ihrer Sicherheit zusätzlich mittels Fingerabdruck, Gesichtserkennung bzw. PIN-Code vor unrechtmäßigen Zugriffen geschützt.
- Je nach eingerichteter Sicherheitseinstellung Ihres Smartphones können Sie so die geschützten Bereiche der App schnell und komfortabel entsperren.

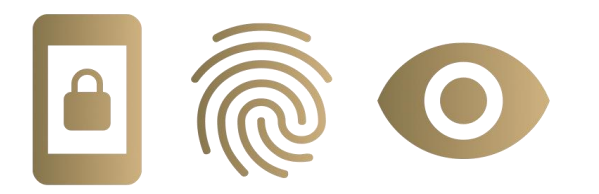

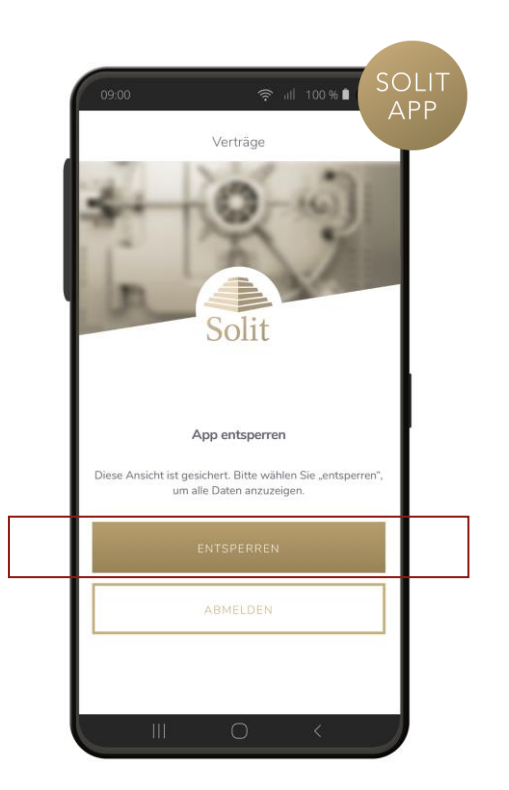

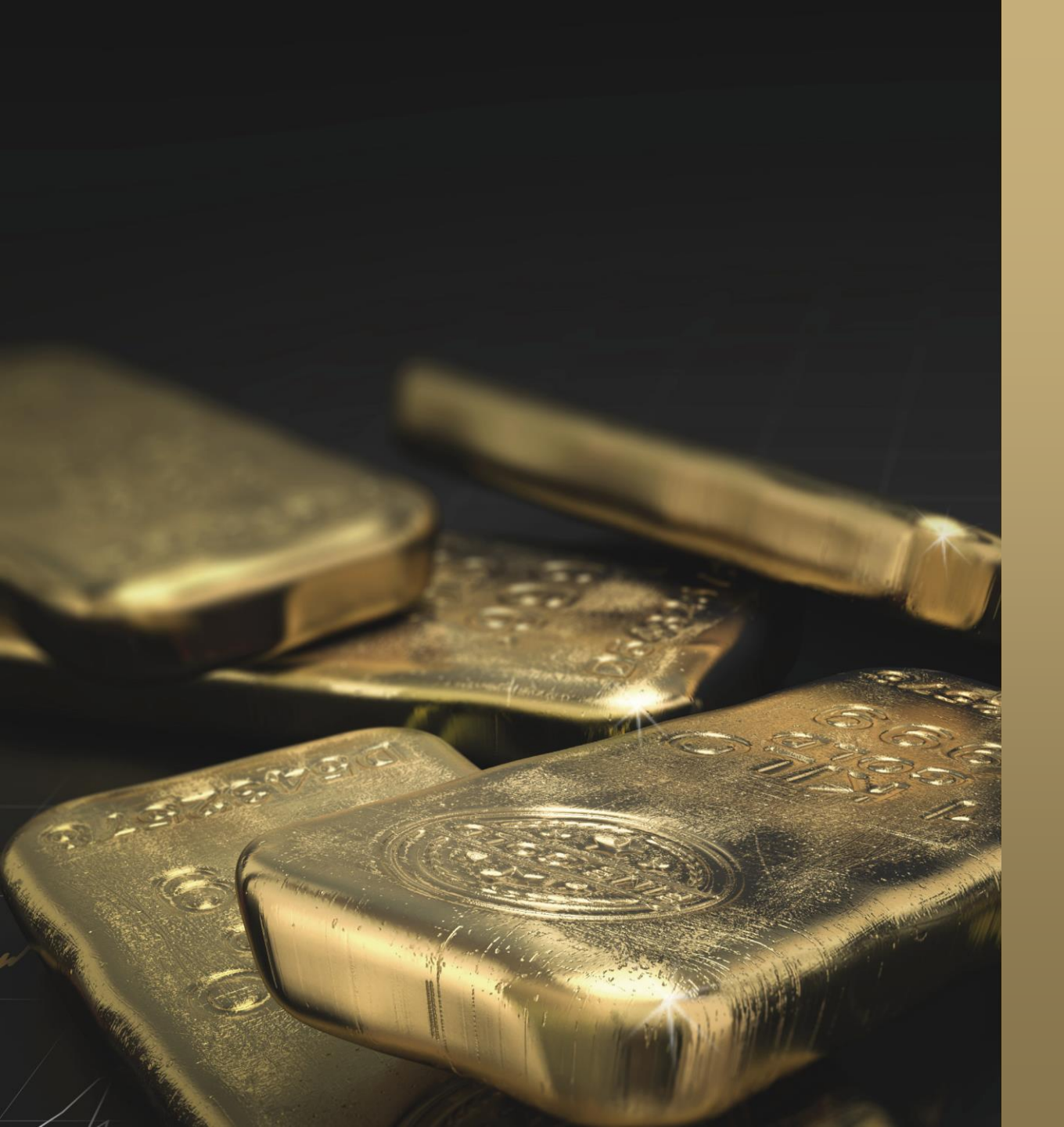

# Solit

## Agenda

- Erste Schritte
- Das SOLIT App-Menü allgemein
- Das SOLIT App-Menü Kunden
  - Dashboard
  - Investieren
  - Meine Verträge

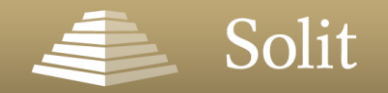

### Das SOLIT App-Menü

In unserer SOLIT App stehen Ihnen verschiedene informative Kategorien rund um das Thema Edelmetalle sowie zum Erwerb und der Verwaltung Ihrer Edelmetallbestände zur Verfügung.

Für einen besseren Überblick erscheint bei neuen Veröffentlichungen oder wichtigen Neuerungen in unserer SOLIT App ein **"goldener Punkt"** bei der jeweiligen Kategorie.

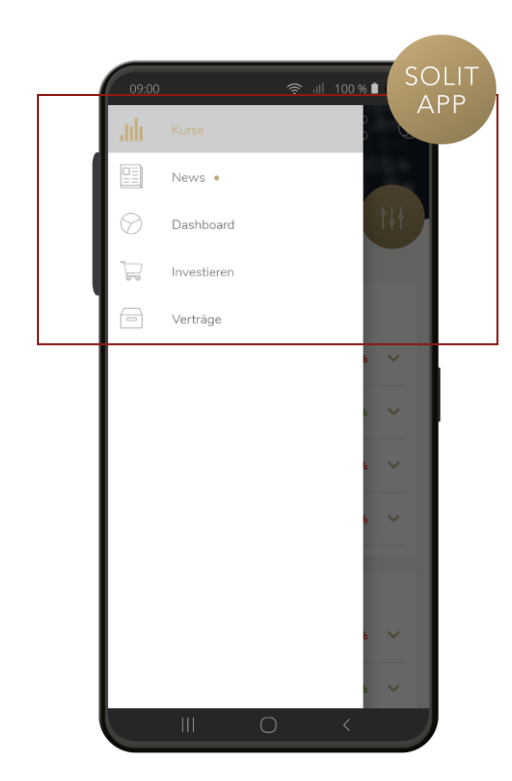

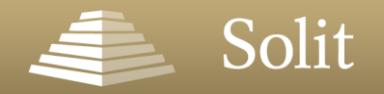

SOLIT APP

≡ Kurse

### Kurse

Mit der SOLIT App haben Sie **Edelmetallkurse, -ratios sowie Wechselkurse in Ihrer Wunschwährung** und in Echtzeit stets im Blick.

Über den Regler oben rechts können Sie die in der Kursansicht angezeigte Währung sowie das Gewicht anpassen.

Ihre Auswahl wird für Sie dauerhaft gespeichert bis Sie Ihre Darstellung erneut anpassen.

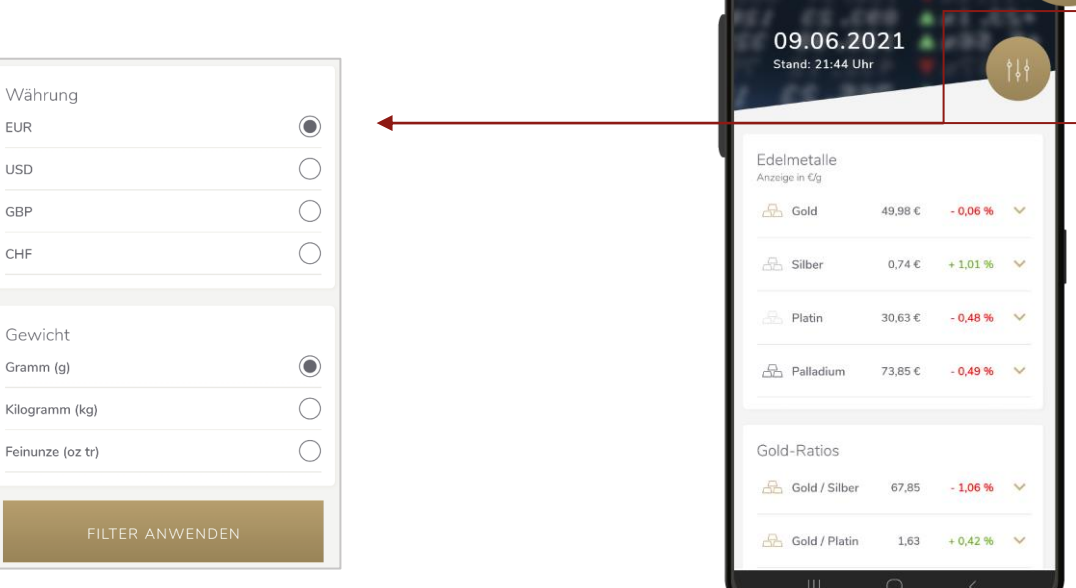

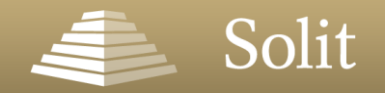

### Kurse

- Standardmäßig wird Ihnen die prozentuale Wertentwicklung des jeweiligen Kurses zum Vortag angezeigt.
- Ändern Sie den Betrachtungszeitraum des jeweiligen Kurses, so wird Ihnen zusätzlich auch die Kursveränderung passend zum ausgewählten Zeitverlauf angezeigt.

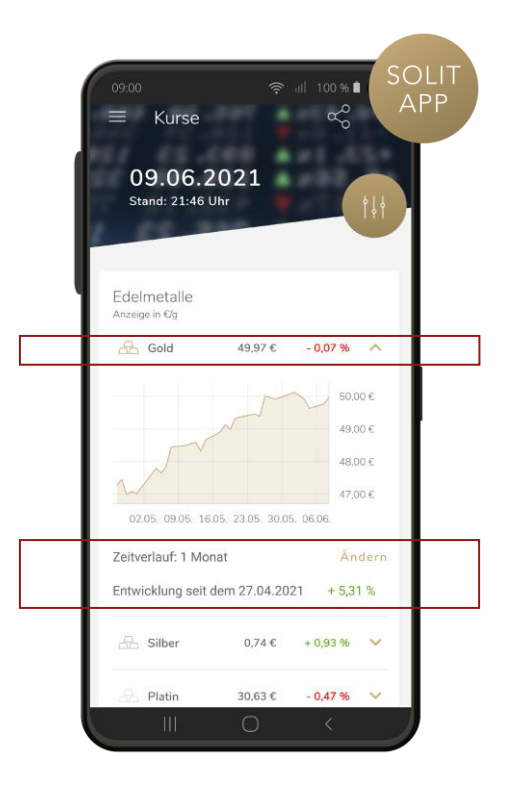

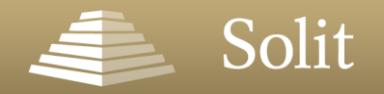

SOLIT APP

≡ Kurse

Silber

Platin

0,74 €

30,63 €

+ 0,93 %

- 0,47 %

### Kurse

- Um die jeweiligen Kursentwicklungen im Zeitverlauf einzusehen, können Sie sich zu allen Kursen detaillierte Charts anzeigen lassen.
- Klicken Sie auf "Ändern" und wählen Sie zwischen diversen Betrachtungszeiträumen.

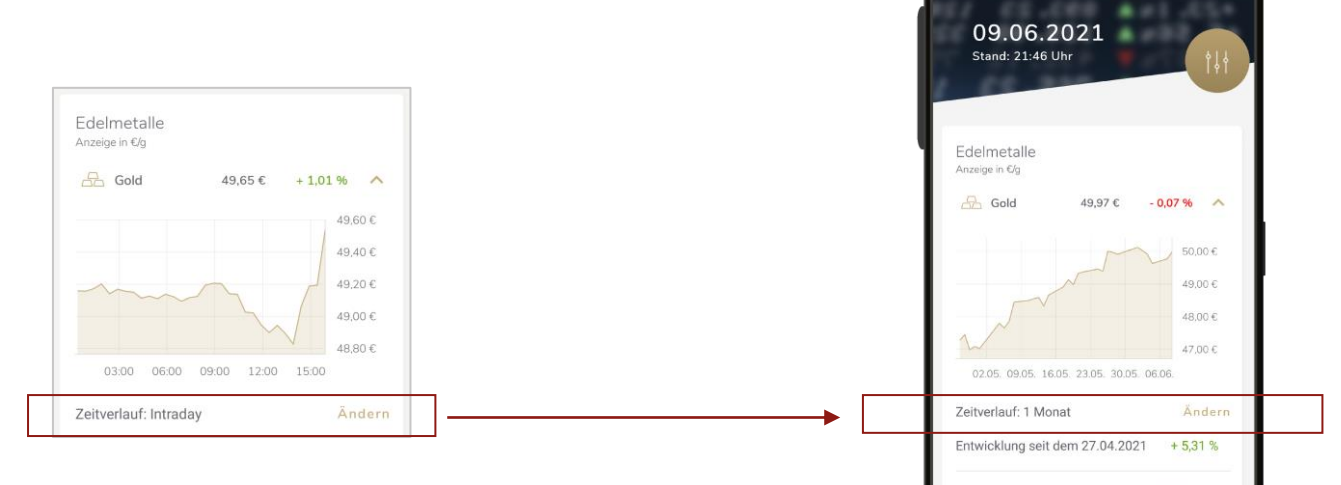

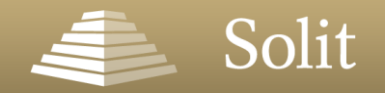

OLI1 APP

≡ News

### News

Bleiben Sie jederzeit über Edelmetall-, Finanz-, Markt- **und exklusive SOLIT-News** informiert und wählen Sie aus, welche Informationen Sie in Ihrem News-Feed sehen möchten.

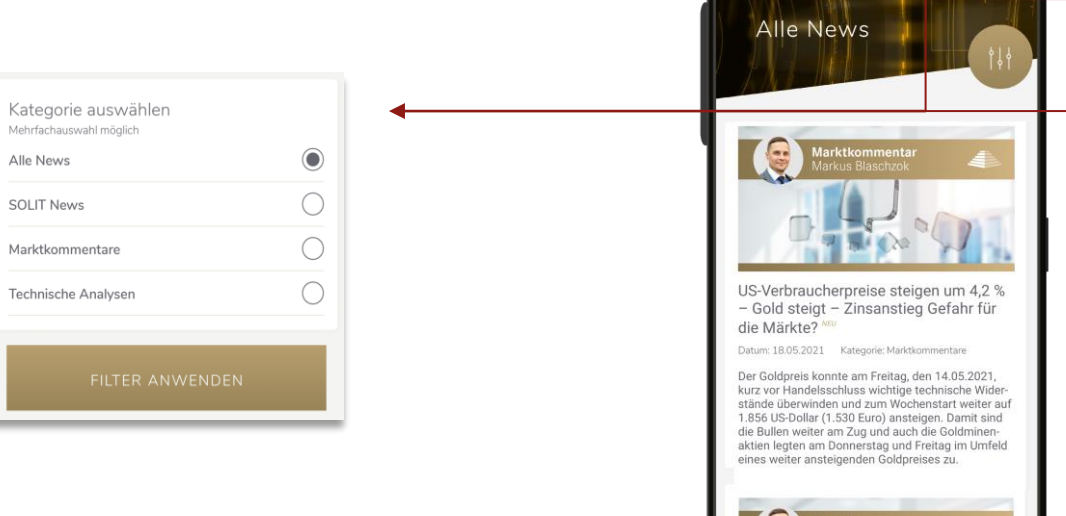

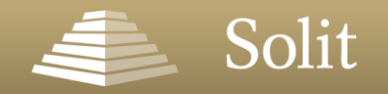

SOLIT APP

≡ News

Alle News

### News

Neue Beiträge sind zusätzlich mit dem Label **"Neu"** gekennzeichnet. So verpassen Sie garantiert keine Neuigkeiten zum Edelmetall-, Finanzund Markt-geschehen mehr.

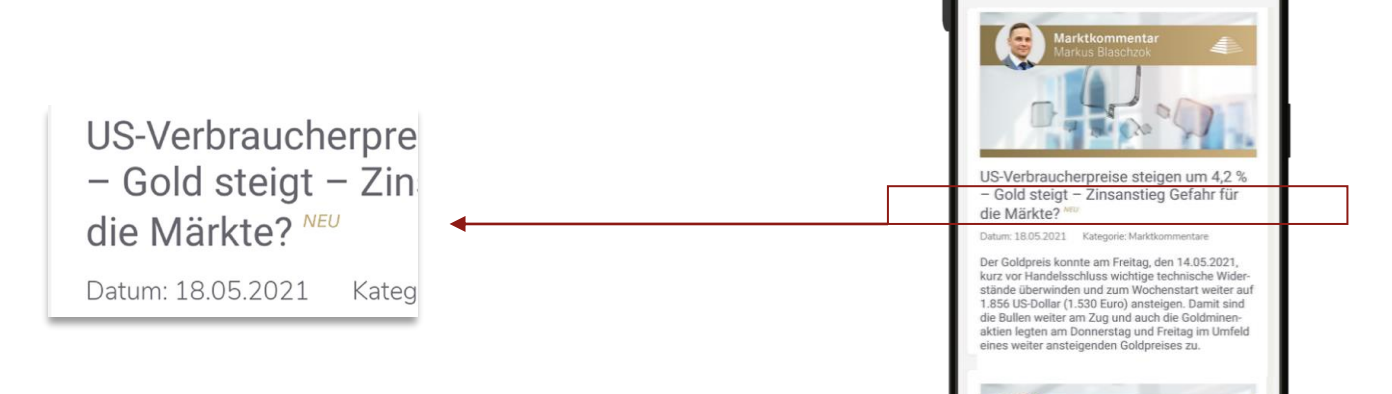

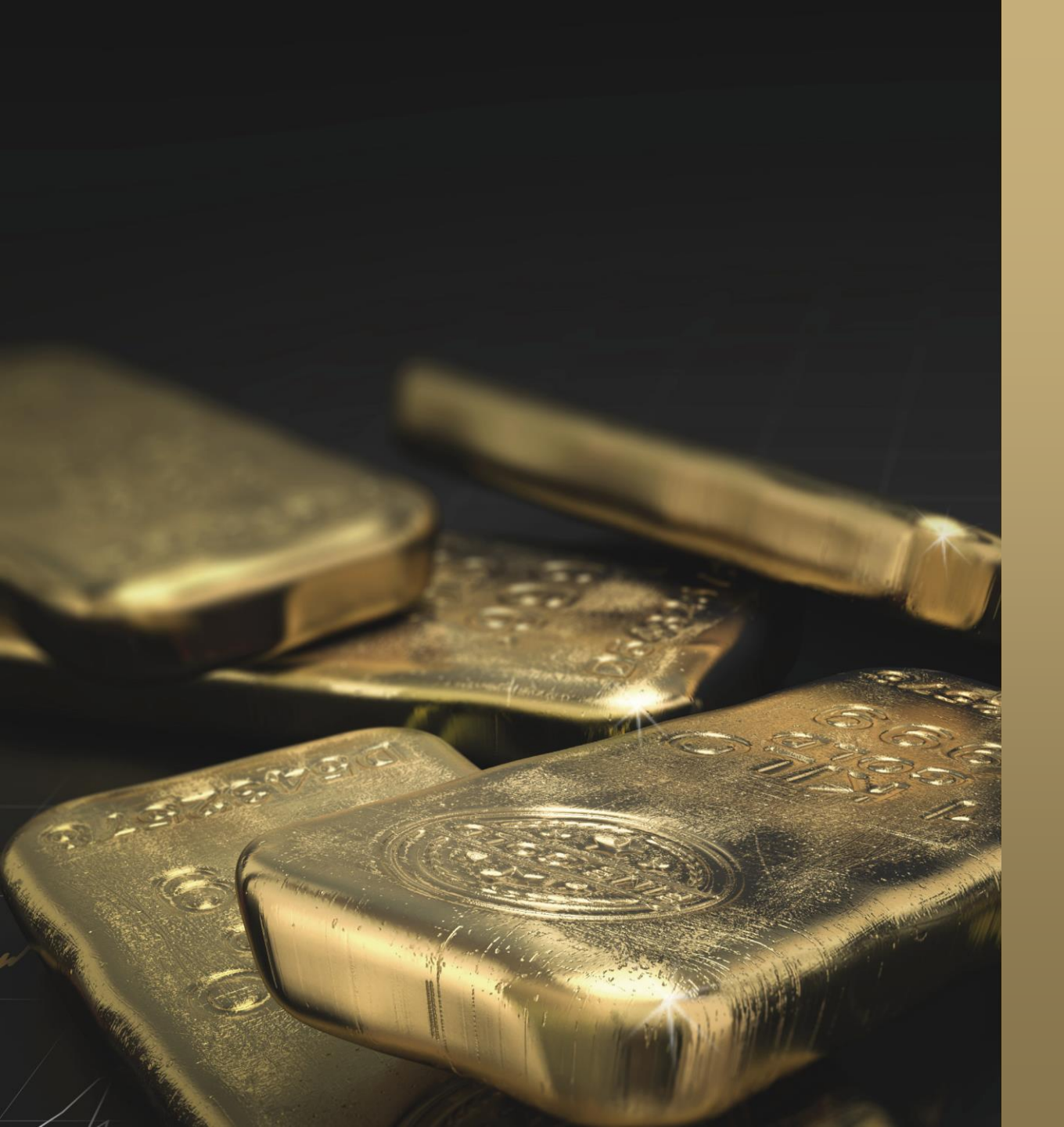

# Solit

## Agenda

- Erste Schritte
- Das SOLIT App-Menü allgemein
- Das SOLIT App-Menü Kunden
  - Dashboard
  - Investieren
  - Meine Verträge

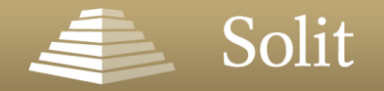

### Dashboard

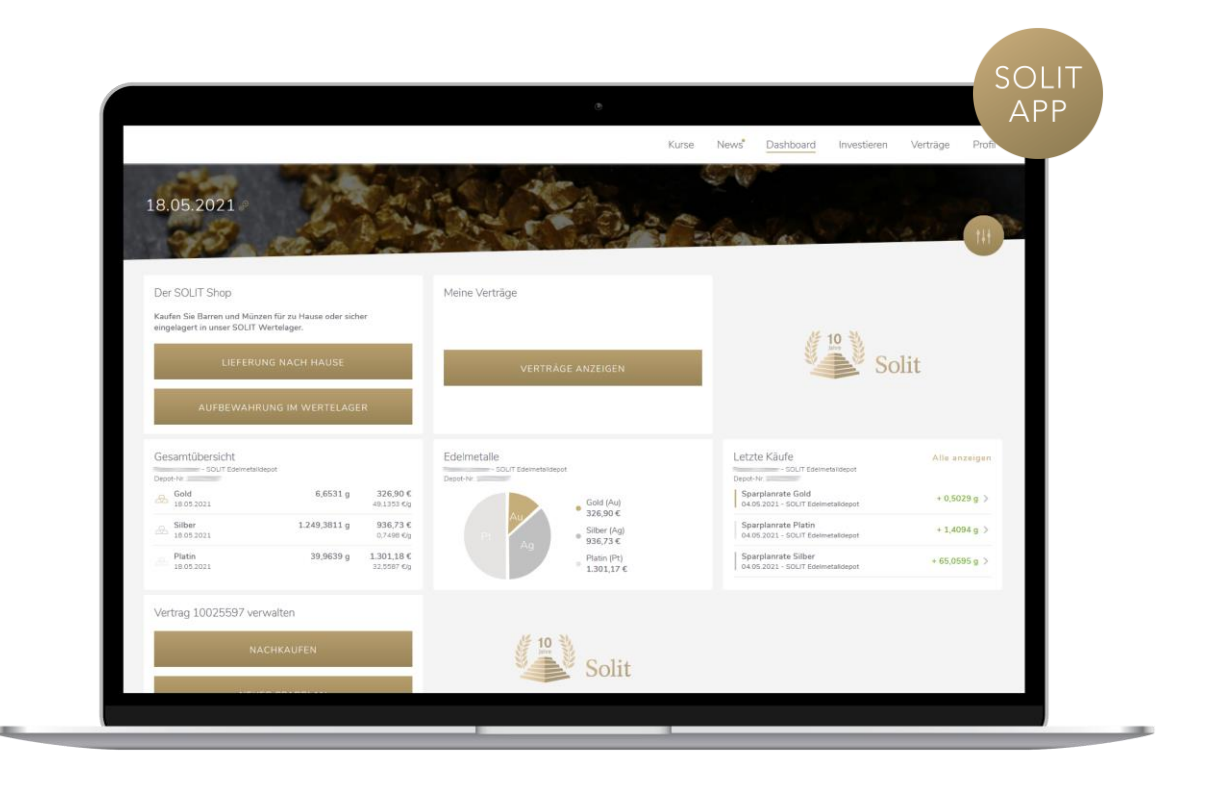

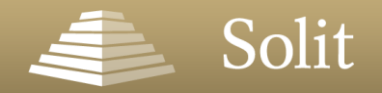

### Dashboard

Überwachen und verwalten Sie Ihren Edelmetallbestand flexibel und bequem.

So haben Sie eine **tagesaktuelle Gesamtübersicht** über Ihren persönlichen Edelmetallbestand.

- Aufteilung nach Edelmetall
- Aufteilung nach Produkt
- Letzte Käufe

| 09.06.20<br>Stand: 21:44 UP | 021<br><sup></sup> ″ |          | <b>†</b> ↓† |
|-----------------------------|----------------------|----------|-------------|
| 65.5                        |                      |          |             |
| delmetalle<br>nzeige in €/g |                      |          |             |
| 🔠 Gold                      | 49,98 €              | - 0,06 % | ~           |
| 📇 Silber                    | 0,74€                | + 1,01 % | ~           |
| Platin                      | 30,63€               | - 0,48 % | ~           |
| 🕂 Palladium                 | 73,85€               | - 0,49 % | ~           |
| Gold-Ratios                 |                      |          |             |
| 📇 Gold / Silber             | 67,85                | - 1,06 % | ~           |
| Gold-Ratios                 | 67,85                | - 1,06 % | ~           |
| Gold / Platin               | 1,63                 | + 0,42 % | ~           |

| 09:00                  | )                                                | \$ u                                | 100 % <b>C</b>                 | SOLI <sup>-</sup><br>APP |
|------------------------|--------------------------------------------------|-------------------------------------|--------------------------------|--------------------------|
| =                      | Dashbo                                           | bard                                | Q                              |                          |
| 09.06.2                | 021 📀                                            |                                     |                                |                          |
| Ges<br>Max N<br>Depot  | amtübersio<br>Austerkunde - Si<br>t-Nr. 00000200 | c <b>ht</b><br>DLIT Edelmetalldepot |                                | L                        |
| æ                      | Gold<br>09.06.2021                               | 8,8818 g                            | <b>442,82 €</b><br>49,8574 €/g |                          |
| 2                      | Silber<br>09.06.2021                             | 660,7965 g                          | <b>480,56 €</b><br>0,7272 €/g  |                          |
| 22                     | Platin<br>09.06.2021                             | 12,5214 g                           | <b>382,25 €</b><br>30,5281 €/g | Ŀ.                       |
| 22                     | Palladium<br>09.06.2021                          | 5,5345 g                            | <b>408,15 €</b><br>73,7474 €/g | Ł.                       |
| Letz<br>Max N<br>Depot | te Käufe<br>Austerkunde - Si<br>t-Nr. 00000200   | A<br>DLIT Edelmetalldepot           | lle anzeigen                   |                          |
| Sp<br>01.              | arplanrate Go<br>06.2021 - SOLI                  | old<br>FEdelmetalldepot             | + 0,4796 g >                   |                          |
| Sp<br>01.              | arplanrate Pa<br>.06.2021 - SOLI                 | lladium<br>FEdelmetalldepot         | + 0,3100 g >                   |                          |
| Sp<br>  01.            | arplanrate Pla<br>06.2021 - SOLIT                | atin<br>Edelmetalldepot             | +0,7485g >                     |                          |
|                        | III                                              | 0                                   | <                              |                          |

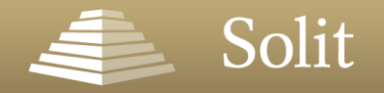

### Investieren

Im Bereich **Investieren** sehen Sie auf einen Blick die Ihnen zur Verfügung stehenden Investitions-möglichkeiten. Sie können:

- 1. ein neues Edelmetalldepot eröffnen,
- 2. Änderungen an Ihrem aktiven Edelmetalldepot vornehmen,
- 3. Edelmetalle für Ihren Handbestand über den **SOLIT Wertekauf** bestellen,
- 4. Ihre eigene Auswahl an physischen Edelmetallen in einem SOLIT Wertelager verwahren.

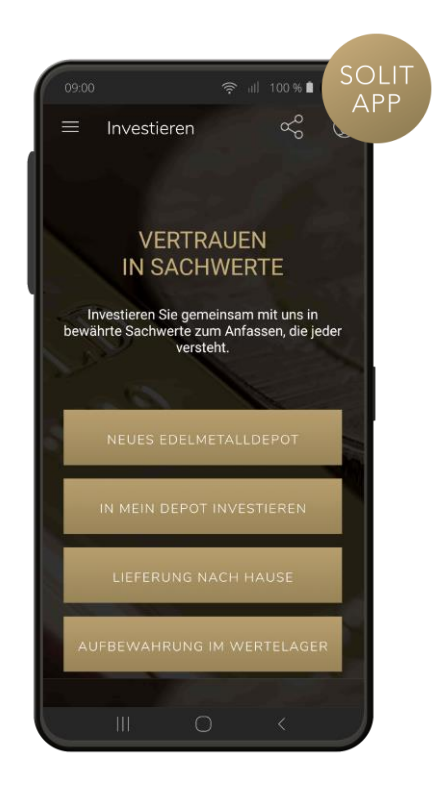

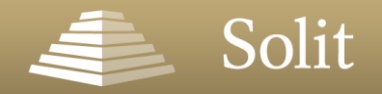

### Investieren - Neueröffnung

#### 1. Neues Edelmetalldepot

- Eröffnen Sie Ihr erstes eigenes SOLIT Edelmetalldepot und entscheiden Sie selbst, ob Sie Ihr Geld in einem monatlichen Edelmetallsparplan oder in eine Einmalanlage investieren möchten.
- Sie können Ihre Edelmetallzusammensetzung frei zwischen den Edelmetallen Gold, Silber, Platin und Palladium wählen.

Mehr Informationen finden Sie hier:

- www.solit-kapital.de/solit-edelmetalldepot
- Anleitung eAntrag

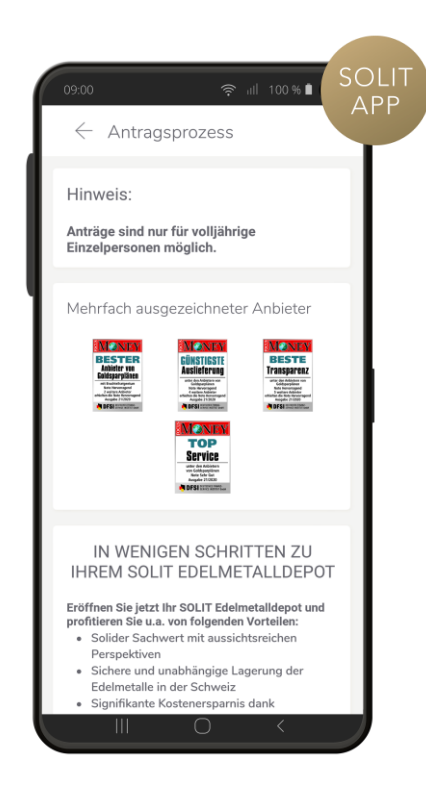

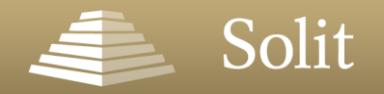

### Investieren - Reinvestition

- 2. In mein Depot investieren
- Investieren Sie schnell und einfach in Ihr bereits bestehendes SOLIT Edelmetalldepot.

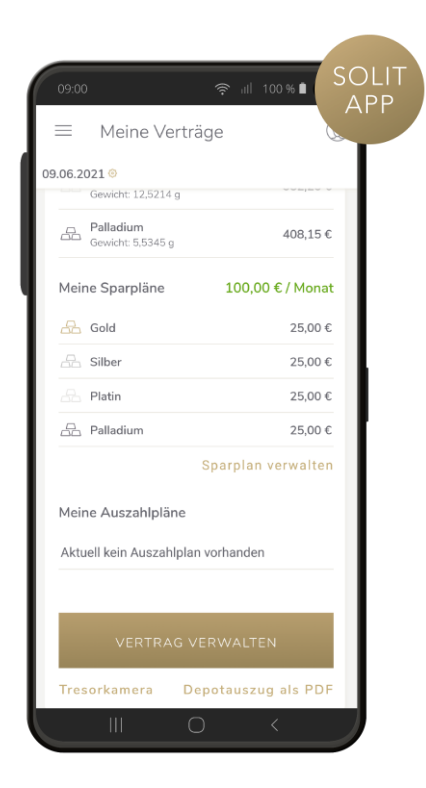

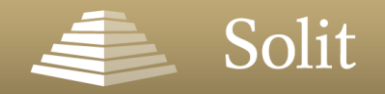

### Investieren - SOLIT Wertekauf

#### 3. Lieferung nach Hause

- Lassen Sie sich Edelmetallmünzen und -barren nach Hause liefern und stocken Sie so Ihren Handbestand nach und nach auf.
- Oder bieten Sie uns Ihre Edelmetalle zum Ankauf an.
- Auch Diamanten sind ein wertiger Bestandteil f
  ür die Sicherung Ihres Vermögens. Daher bieten wir Ihnen eine gro
  ße Auswahl an GIA zertifizierten Brillanten an.

#### Mehr Informationen finden Sie hier:

- shop.solit-kapital.de
- Anleitung SOLIT Shop

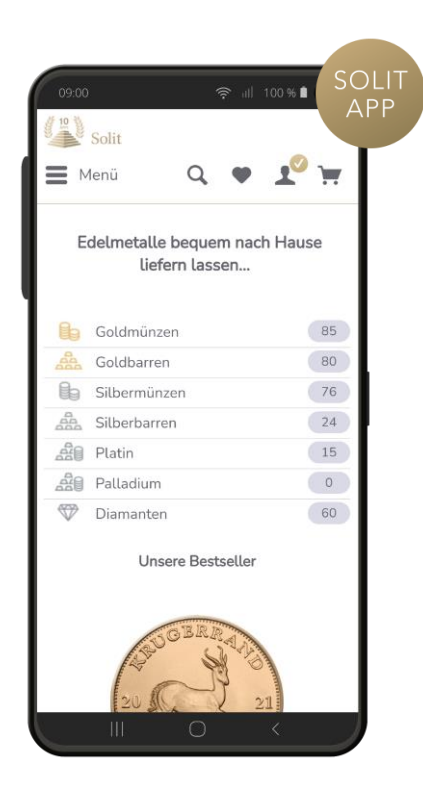

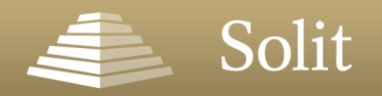

### Investieren - SOLIT Wertelager

- 4. Aufbewahrung im Wertelager
- Verwahren Sie Ihre physischen Edelmetallbestände als segregierte Einzelverwahrung in bankenunabhängigen Hochsicherheitslagern.

Kanada

#### Ihnen stehen drei Standorte zur Verfügung:

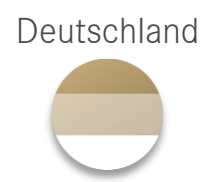

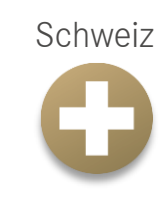

Mehr Informationen finden Sie hier:

- shop.solit-kapital.de/solit-wertelager
- Anleitung SOLIT Shop

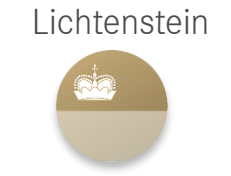

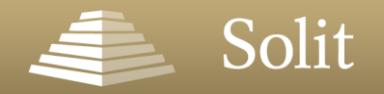

### Meine Verträge

Hier finden Sie sämtliche Details rund um Ihre Verträge:

- Ihre Produkte
- Ihren aktuellen Bestand
- Ihre laufenden Sparpläne
- Ihre laufenden Auszahlpläne
- Tresorkamera
- Vertragsdokumente
- Vermögensübersichten
- Bestandslisten
- Lagerprotokolle
- Vertragsbedingungen zu Ihren Produkten

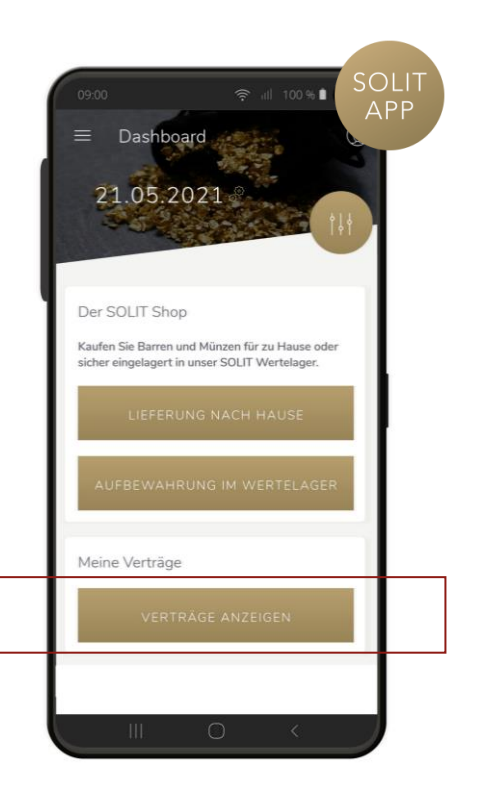

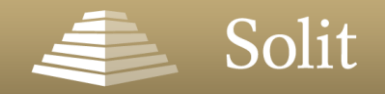

### Meine Verträge

Verfolgen Sie mit der **Tresorkamera** die wachsenden Edelmetallbestände in unseren SOLIT Hochsicherheitstresoren in der Schweiz.

Ihren **aktuellen Depotauszug** können Sie sich einfach als PDF herunterladen.

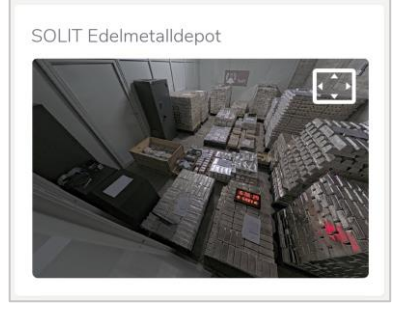

|                                                                                                    |                                                                                                    |                                                                                                    |                                                                                                    |                                                                                                    |                                                                                                    |                                                                                                    | Solit                                                                                                    |
|----------------------------------------------------------------------------------------------------|----------------------------------------------------------------------------------------------------|----------------------------------------------------------------------------------------------------|----------------------------------------------------------------------------------------------------|----------------------------------------------------------------------------------------------------|----------------------------------------------------------------------------------------------------|----------------------------------------------------------------------------------------------------|----------------------------------------------------------------------------------------------------|
| SCLF theoper                                                                                                    | et lote, has                                                                                                    | ure 10,8521                                                                                                    | Thereine .                                                                                                    |                                                                                                    |                                                                                                    |                                                                                                    |                                                                                                    |
| Hen Dr.<br>Max Muster<br>Bonsigstr. 11<br>65205 Wies                                                                                                    | kunde<br>I<br>baden                                                                                                    |                                                                                                    |                                                                                                    |                                                                                                    | 19.0                                                                                                    | 5 2021                                                                                                    |                                                                                                    |
| Depotausz<br>Depotnum                                                                                                    | ug SOLIT i<br>mer 00000                                                                                                    | Edelmetal<br>200                                                                                                    | lidepot                                                                                                    |                                                                                                    |                                                                                                    |                                                                                                    |                                                                                                    |
| Sehr geefvte                                                                                                    | Herr Dr. Mu                                                                                                    | ntehunde.                                                                                                    |                                                                                                    |                                                                                                    |                                                                                                    |                                                                                                    |                                                                                                    |
| zun Sichlag                                                                                                    | 18:05:2021 4                                                                                                    | enteprich in                                                                                                    | re investion laigend                                                                                                    | en Gegerwet                                                                                                    |                                                                                                    |                                                                                                    |                                                                                                    |
| Anlagegut                                                                                                    | Greekhi<br>(g)                                                                                                    | Gewicht<br>(oz tr)                                                                                                    | Wortentwicklung<br>(%)                                                                                                    | Gegarment<br>(4)                                                                                                    | Kars<br>(6)g)                                                                                                    | Kursdatum                                                                                                    |                                                                                                    |
| Ged                                                                                                    | 8.4022                                                                                                    | 0,2701                                                                                                    | -2,67                                                                                                    | 411.06                                                                                                    | 48,0826                                                                                                    | 19.05.2021                                                                                                    |                                                                                                    |
|                                                                                                    | 1 2245                                                                                                    | 0.1680                                                                                                    | 14,47                                                                                                    | 396.49                                                                                                    | 75,8022                                                                                                    | 10.05.2021                                                                                                    |                                                                                                    |
| Paradum                                                                                                    |                                                                                                    |                                                                                                    |                                                                                                    |                                                                                                    |                                                                                                    |                                                                                                    |                                                                                                    |
| Paradum<br>Patin                                                                                                    | 11,7729                                                                                                    | 0.3765                                                                                                    | 0.00                                                                                                    | 377,11                                                                                                    | 32,0321                                                                                                    | 19.95.2021                                                                                                    |                                                                                                    |
| Paradum<br>Pain<br>Silter                                                                                                    | 11,7729<br>629,9097                                                                                                    | 0.3785<br>20.2328                                                                                                    | 8,88                                                                                                    | 277.11<br>458.68                                                                                                    | 32.0321<br>0,7289                                                                                                    | 19.05.2021<br>19.05.2021                                                                                                    |                                                                                                    |
| Paradum<br>Pain<br>Siber<br>Gesart                                                                                                    | 11,7729                                                                                                    | 0.3766<br>20.2328                                                                                                    | 0,88<br>15,93                                                                                                    | 377,11<br>458.68<br>1.643.84                                                                                                    | 0,7289                                                                                                    | 19.05.2021                                                                                                    |                                                                                                    |
| Paradium<br>Patin<br>Silber<br>Genamit<br>Genamit<br>Gegenwert (DU<br>mission führt<br>bei Geschiche Pu<br>Verkaufsation)                                                                                                    | 11,7729<br>629,3097<br>#3 Der Gegen<br>entgehörg (<br>reinigenes je fer<br>entgehörg (<br>reinigen auf richt)                                                                                                    | 0.3765<br>20.2328<br>wat in Euro a<br>muco Tractor<br>1.30 MEX to<br>an backbon o<br>anticologi                                                                                                    | 8,88<br>15,93<br>webset such aus dem 5-0<br>webset der Londower Fran-<br>eligebech al. Das Sebert<br>er vom Londor Platnam                                                                                                    | 377,11<br>458.68<br>1.643.04<br>mentioperate a<br>print 1.8444 Gar<br>ing 1.8444 Gar<br>ing 1.8444 Gar<br>ing 1.8444 Gar                                                                                                    | 32,0321<br>0,7289<br>m kovestors fr<br>Phose in tradei<br>at (LPPhi), D                                                                                                    | 19.95.2021<br>19.95.2021<br>undpopulat not dam,<br>undpopulat not dam,<br>undpopulat not dam,<br>und 20.0422 stat.                                                                                                    | BCL/7 Management Griteri<br>Borquite 18                                                                                                    |
| Paradium<br>Palan<br>Silber<br>Gesame<br>Gesame<br>Gesame<br>Bergenwert (BU<br>anturies foam<br>be Gestrafos Vo<br>Die Kume Kit Py<br>Verkanne Kit Py<br>Verkanne Kit Py                                                                                                    | 11,7729<br>629,3097<br>83 Der Gespter<br>entgeschlang (*<br>entgeschlang (*<br>entgeschlang (                                       | 0.3765<br>20,2328<br>with Euro a<br>major free for<br>1.30 MEZ) we<br>without for<br>intercenting<br>mittain Gegense                                                                                                    | 8,88<br>15,93<br>wather act aut den Ed<br>wat der Londowe Form<br>digitich ist. Die Stehen<br>wen Londowe Patrent<br>erheitliche gebautet sich a<br>et die Schlerensame.                                                                                                    | 377,11<br>458,60<br>1,643,04<br>metaloguesete o<br>prime LAMA Gale<br>8,744,400<br>8,744,400<br>8,744,400<br>8,744,400<br>8,744,400<br>8,744,400<br>8,740<br>8,740<br>1,043,000<br>1,044,000<br>1,044,000<br>1,040,000<br>1,040,0000000000 | 32.0321<br>0,7289<br>in investors of<br>Proof in Gr<br>Proof in Gr | 19.05.2021<br>19.05.2021<br>objective of deel<br>objective objective<br>objective objective<br>objective objective<br>objective objective<br>objective objective<br>objective objective<br>objective objective<br>objective objective<br>objective objective<br>objective objective<br>objective objective<br>objective<br>object | IOL/7 Menageneri Gotari<br>Newapa 18<br>18755 Menageneri                                                                                                    |
| Paradium<br>Patie<br>Silber<br>Genami<br>Genami<br>Bilderine fahr<br>bei Geneter (BU<br>bei Kane Kirp<br>Verkantungen)<br>Die Kane Kirp<br>Verkantungen)<br>Gewicht (sei 45<br>51, 1004765 Ges                                                                                                    | 11,7720<br>625,0007<br>43 Der Despes<br>mitgestellte und Politik<br>und Politik<br>44 (Nil: Die pro-<br>mission der Artikel<br>Die Amerikanis<br>Die Amerikanis<br>mit                                                                                                    | 0.3765<br>20.2328<br>wat in Euro a<br>autor. Factor<br>in 1.38 ME2 in<br>anticologia<br>anticologia<br>anticolo | 8.88<br>15.93<br>without such aux cherc Korr<br>algebrach aus diene Korr<br>algebrach aus Dass Dieter<br>einer Korren Stater<br>einer Korrenstein nuch gerüc<br>in Dietreterter<br>in Dietreterter                                                                                                    | 377,11<br>455,60<br>1,643,54<br>1,643,54<br>1,643,54<br>sing (JMA) Size<br>5 Paindur, Man<br>af dan National<br>Ing Good Homal                                                                                                    | 32,0321<br>0,7289<br>ni trvestos n<br>Photo teodo<br>er UPPH) Di<br>ettoretating<br>Dire Femari                                                                                                    | 10.05.2021<br>19.05.2021<br>why was not den-<br>wide general was<br>un 13.00.1622 costs<br>and anothed table<br>as an applicity                                                                                                    | ICU:7 Management Gritert<br>Brouges, 10<br>19255 Ministeine<br>Gast and Aufornet<br>Die Manar Stern<br>Reihen Toller                                                                                                    |
| Paradium<br>Pain<br>Silber<br>General<br>General<br>De fundes<br>De fundes<br>De fundes<br>Verlandischer<br>Geniet iber 1<br>1.100/00 Go                                                                                                    | 11,7729<br>629,0017<br>83 Der Gegen<br>mitigelang i fer<br>mitigelang i de<br>mitigelang i<br>44 Nil - De ann<br>mitigelang i<br>45 Nil - De ann<br>mitigelang i<br>45 Nil - De ann<br>mitigelang i<br>45 Nil - De ann<br>mitigelang i<br>46 Nil - De ann<br>mitigelang i<br>46 Nil - De ann<br>mitigelang | 0.3766<br>20.2228<br>west in Euro a<br>instant in Euro a<br>instant in Euro a<br>instant in Euro a<br>instant in European<br>instant in European<br>in                                                                                                    | 8.88<br>15.95<br>webter auto auto Kol<br>web ale Londows Press<br>web ale Londows Press<br>and Londow Pathons<br>encoding plantete tab<br>in a Scientemanne.                                                                                                    | 377,11<br>458.68<br>1.643.84<br>methodopeetri o<br>print Adda Skee<br>5 Paladon Skee<br>of dan Hark Lina<br>Ne Goostreamd                                                                                                    | 32,0321<br>0,7289<br>in Investors of<br>Press India<br>Press India<br>Press India<br>Press India<br>Press India                                                                                                    | 10.05.2021<br>19.05.2021<br>withproven million<br>opening, waters<br>with 12.00 HEZ state.<br>waters<br>used annuclease such<br>as arrogentite                                                                                                    | ICU.T Management Groter<br>Recepts to<br>Good defaultions<br>District Advances<br>District Type<br>Status Type<br>Status Type<br>Status Type<br>Status Type<br>Status Type                                                                                                    |
| Paradices Paten Paten Paten Paten Sitter Gesarrit Gesarrit Gesarrit Gesarrit Gesarrit Gesarrit Gesarrit Gesarrit Gesarrit Gesarrit Mit Insuradich SOLIT Manag                                                                                                    | 11,7729<br>629,3007<br>83,0xx Gagen<br>extensions a fer<br>mitigation of fer<br>mitigation of the<br>second particle<br>generation of the<br>the<br>second particle<br>of the second<br>control of the<br>second particle<br>second particle<br>particle of the<br>particle of the<br>particle of the<br>second particle<br>second particle<br>second p                                    | 0.3766<br>20.2228<br>wet it Euro e<br>notes for the test<br>in the test<br>in the | 8.88<br>15.93<br>webnet solt aus den Ko<br>web der Londerer Freis-<br>sen der Londerer Freis-<br>er um Londer Pattern<br>er um Londer Pattern<br>er bei Kolmmenn.                                                                                                    | 377.11<br>455.58<br>1.643.04<br>1.643.04<br>4.555.50<br>4.555.555<br>4.555.555<br>4.555.555<br>4.555.555                                                                                                    | 32,0321<br>0,7289<br>n treates n<br>treat as to<br>treat treat<br>to (JPPH), 10<br>microstoriag                                                                                                    | 10.05.2021<br>10.05.2021<br>white press<br>white press<br>of the press<br>of the pres                                                                                                    | ICUIT Management Greater<br>Bergges 10<br>6025 Management<br>Constantiation<br>Constantiation<br>Constant Sector<br>Data View<br>Nature View<br>Page (ART2) INT 1-72<br>Fee, (ART2) INT 1-72<br>Fee, (ART2) INT |
| Paradicet<br>Patin<br>Silter<br>Gesant<br>Before the<br>Second Second<br>Second Second<br>Second<br>Second<br>Sec | 11,7720<br>429,0007<br>430 Der Lagen<br>mitgenet is fer<br>einstellen is fer<br>einstellen is fer<br>e                                                                              | 0.3765<br>20.2228<br>wat in Euro a<br>matus Tables<br>in 30.4025<br>anticestration<br>in Capital<br>anticestration<br>for et int das 1<br>et                                                                                                    | 8.84<br>15.93<br>without such as a direct for<br>any statement of the such as a<br>such as a such as a such as a<br>such as a such as a such as a such as a<br>such as a such as a such as a such as a<br>such as a such as a such as a such as a<br>such as a such as a such as a such as a<br>such as a such as a such as a such as a<br>such as a such as a such as a such as a<br>such as a such as a such as a such as a<br>such as a such as a such as a such as a<br>such as a such as a such as a such as a<br>such as a such as a such as a such as a<br>such as a such as a such as a such as a such as a<br>such as a such as a such as a such as a such as a<br>such as a such as a such as a such as a such as a such as a<br>such as a such as a such as a such as a such as a such as a<br>such as a such as a such | 377.11<br>455.58<br>1.643.04<br>meaningspeets or<br>main AdMA Blane<br>a AdMA Blane<br>a Bala AdMA Blane<br>a Bala AdMA Blane<br>AdMA Bala AdMA Blane<br>AdMA Bala AdMA Blane<br>AdMA Bala AdMA Blane<br>AdMA Bala AdMA Blane<br>AdMA Bala AdMA Blane<br>AdMA Bala AdMA Blane<br>AdMA Bala AdMA Bala AdMA Blane<br>AdMA Bala AdMA Bala AdMA Bala AdMA Blane<br>AdMA Bala AdMA Bala AdMA Bala AdMA Bala AdMA Bala AdMA<br>AdMA Bala AdmA Bala AdmA Bala AdmA Bala AdmA Bala AdmA Bala AdmA Bala AdmA Bala AdmA Bala AdmA AdmA Bala AdmA Bala AdmA Bala AdmA Bala AdmA Bala AdmA Bala AdmA Bala AdmA Bala AdmA Bala AdmA Bala AdmA Bala AdmA Bala AdmA Bala AdmA Bala AdmA Bala AdmA Bala AdmA AdmA Bala AdmA Bala AdmA AdmA Bala AdmA AdmA AdmA AdmA AdmA AdmA AdmA Adm | 32,0321<br>0,7289<br>in investors in<br>infrase length<br>of UV96, D<br>differentiating<br>Dire Ference                                                                                                    | 10.95.2021<br>10.95.2021<br>whyshank are deen<br>undo ungen, waken<br>undo ungen, waken<br>undo anextreat safe<br>are arragedet                                                                                                    | ICU.7 Management Grant<br>Brought Streamshow<br>With Brownshow<br>Stream Streamshow<br>Stream Streamshow<br>Stream Streamshow<br>Stream Streamshow<br>Stream Streamshow<br>Streamshow Streamshow<br>Streamshow<br>Streamshow<br>Streamshow Streamshow<br>Streamshow Streamshow<br>Streams             |

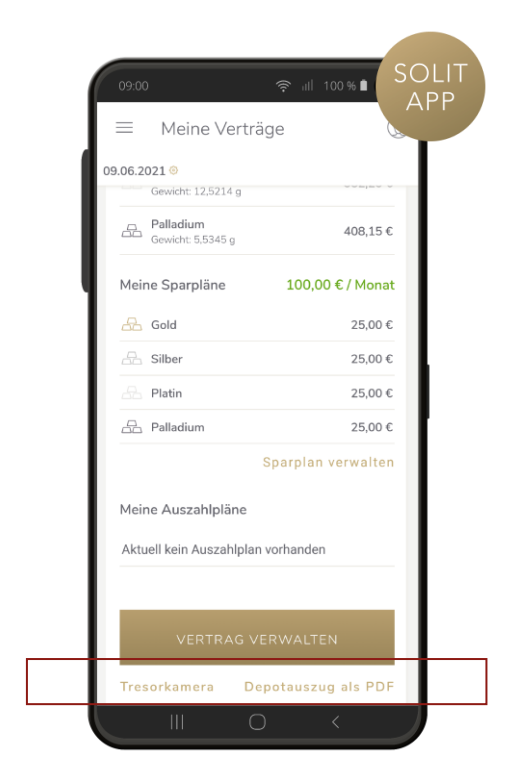

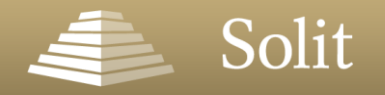

### Meine Verträge

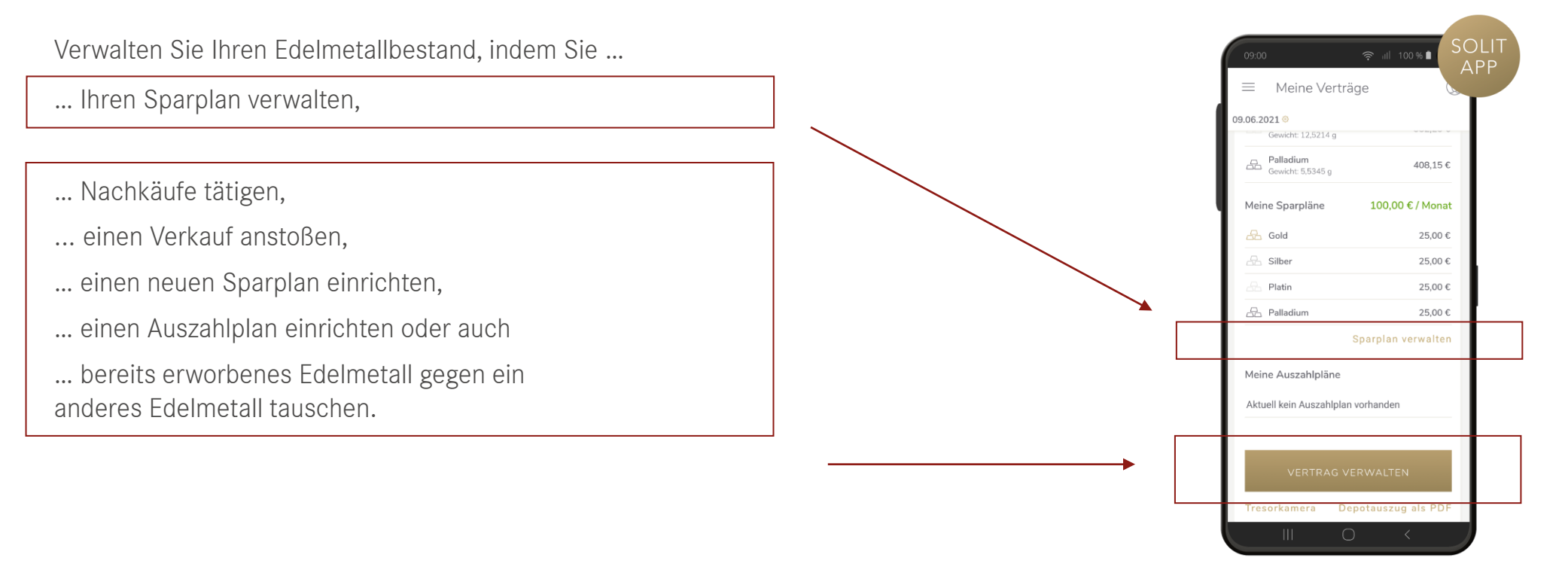

Hinweis: Sie haben mehrere SOLIT-Produkte? Um einen Auftrag für ein bestimmtes Produkt zu beauftragen, klicken Sie bitte auf den Button beim gewünschten Produkt.

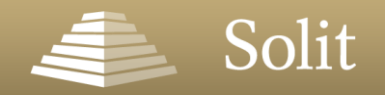

### Meine Verträge – Sparplan verwalten

#### Bestehenden Sparplan verwalten:

Verfügen Sie als Bestandskunde bereits über laufende Sparpläne, haben Sie die Möglichkeit

- ... Ihre Sparrate über die App zu ändern,
- ... Ihren Sparplan vorübergehend zu stoppen oder
- ... komplett zu beenden.
- Anderung des Sparplans für den Folgemonat gewünscht? Die Bestätigung Ihres Auftrages muss uns <u>mindestens 5</u> <u>Tage vor Ablauf des aktuellen Monats</u> vorliegen. Ihr Auftrag gilt als bestätigt, sobald der Link in der E-Mail, die Sie nach Absenden Ihres Auftrages von uns erhalten, angeklickt wurde.

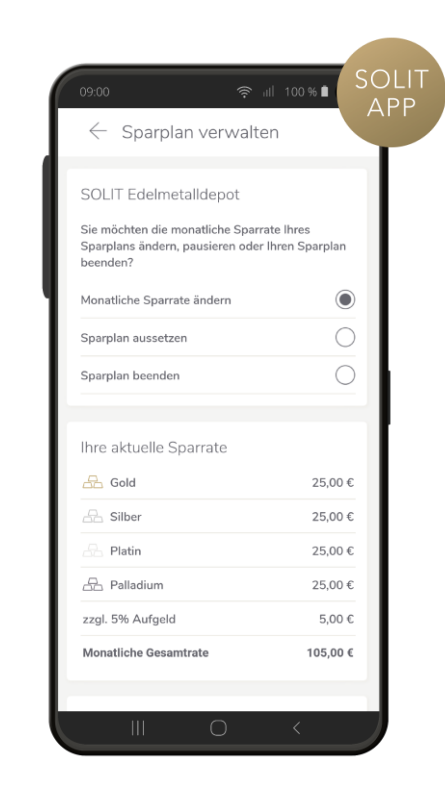

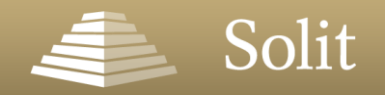

### Meine Verträge – Sparrate ändern

#### Klicken Sie auf "Monatliche Sparrate ändern".

- 1. Wie viel möchten Sie zukünftig monatlich in Gold, Silber, Platin und/oder Palladium investieren?
- 2. Auftrag prüfen
- 3. Bankverbindung prüfen
- 4. Klicken Sie auf den Button "Sparplan ändern".
- 5. Sie erhalten eine automatisch generierte Bestätigungsmail. Um den Auftrag freizugeben, klicken Sie hier bitte auf den Bestätigungslink.

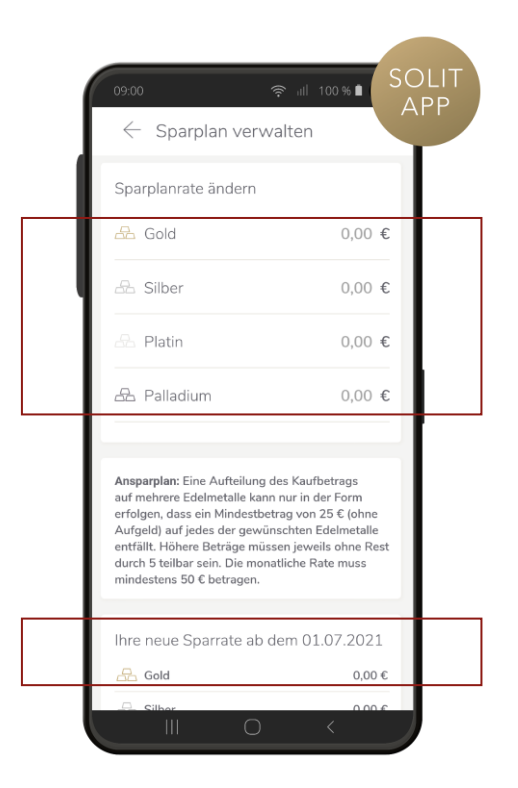

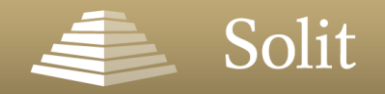

### Meine Verträge – Sparplan aussetzen

Klicken Sie auf "Sparplan aussetzen".

- 1. Wann soll Ihr Sparplan letztmalig ausgeführt werden?
- 2. Wann soll die nächste Ausführung Ihres Sparplanes erfolgen?
- 3. Klicken Sie auf den Button "Sparplan ändern".
- 4. Sie erhalten eine automatisch generierte Bestätigungsmail. Um den Auftrag freizugeben, klicken Sie hier bitte auf den Bestätigungslink.

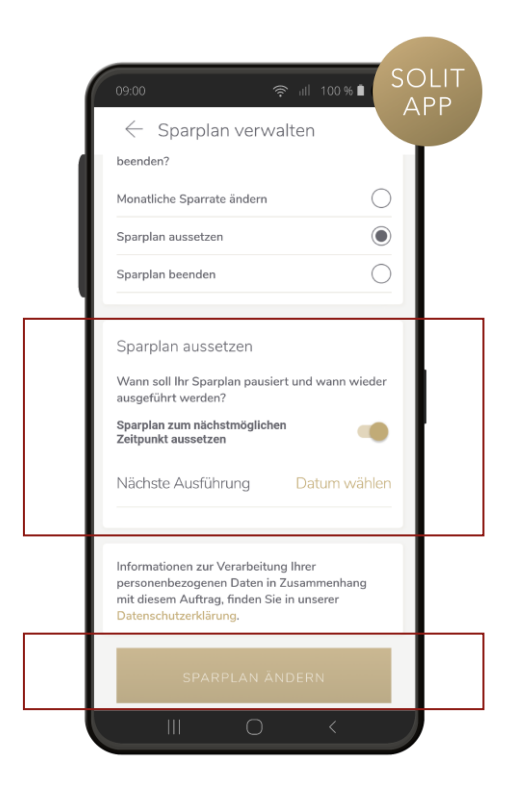

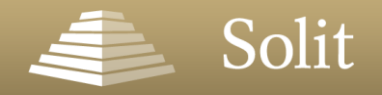

### Meine Verträge – Sparplan beenden

Klicken Sie auf "Sparplan beenden".

- 1. Wann soll Ihr Sparplan letztmalig ausgeführt werden?
- 2. Klicken Sie auf den Button "Sparplan ändern".
- 3. Sie erhalten eine automatisch generierte Bestätigungsmail. Um den Auftrag freizugeben, klicken Sie hier bitte auf den Bestätigungslink.

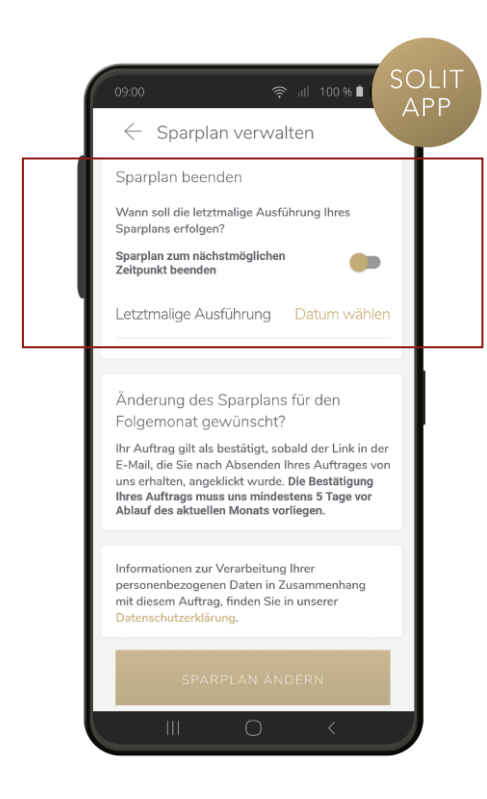

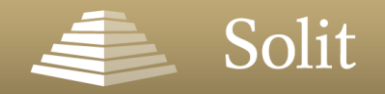

### Meine Verträge – Vertrag verwalten

Weitere Anpassungen Ihres Vertrages können Sie unter **"Vertrag** verwalten" anpassen.

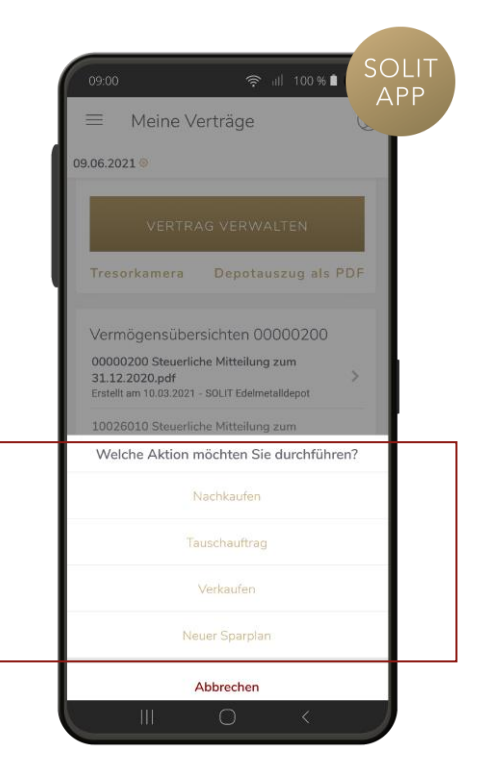

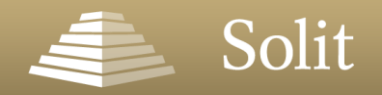

### Meine Verträge – Edelmetalle nachkaufen

Klicken Sie in der Verwaltungsübersicht auf "Nachkaufen".

Bestandskunden können direkt über die App Nachkäufe für Ihre bereits bestehenden Produkte beauftragen.

- 1. Wie viel möchten Sie in Gold, Silber, Platin und/oder Palladium investieren?
- 2. Überprüfen Sie die Übersicht Ihres Auftrags.
- 3. Klicken Sie auf den Button "Nachkaufauftrag senden".
- 4. Sie erhalten eine automatisch generierte Bestätigungsmail. Um den Auftrag freizugeben, klicken Sie hier bitte auf den Bestätigungslink.

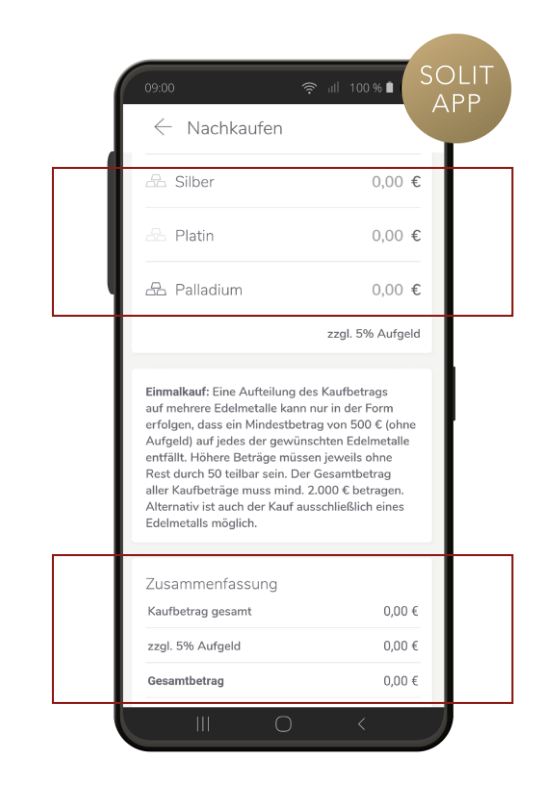

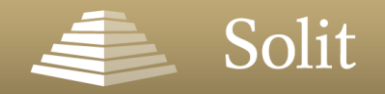

### Meine Verträge – Neuer Sparplan

Klicken Sie auf "Neuer Sparplan".

Bestandskunden können direkt über die App neue Sparpläne für ihre bereits bestehenden Produkte tätigen.

- 1. Wie viel möchten Sie monatlich in Gold, Silber, Platin und/oder Palladium investieren?
- 2. Geben Sie die gewünschten Monatsraten an.
- 3. Überprüfen Sie die Übersicht Ihres Auftrags.
- 4. Prüfen Sie Ihre Bankverbindung.
- 5. Klicken Sie auf den Button "Sparplan einrichten".
- 6. Sie erhalten eine automatisch generierte Bestätigungsmail. Um den Auftrag freizugeben, klicken Sie hier bitte auf den Bestätigungslink.

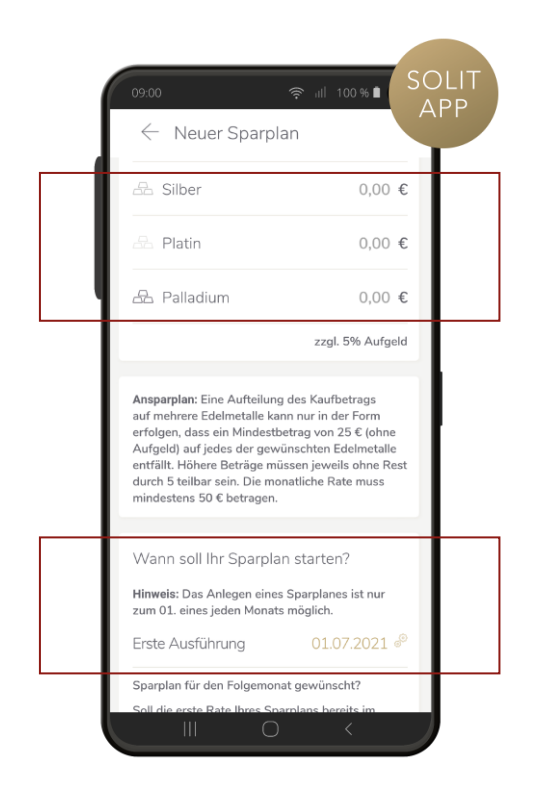

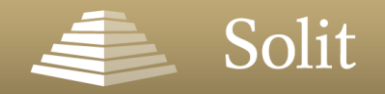

### Meine Verträge – Tauschauftrag

Klicken Sie in der Verwaltungsübersicht auf "Tauschauftrag".

Gold gegen Silber? Silber gegen Platin? Palladium gegen Gold? Über die App können SOLIT-Kunden ihren Edelmetallbestand gegen ein anderes Edelmetall tauschen.

- 1. Wählen Sie das Edelmetall aus, welches Sie tauschen möchten.
- 2. Wählen Sie das Edelmetall aus, gegen das Sie das ausgewählte Edelmetall tauschen möchten.

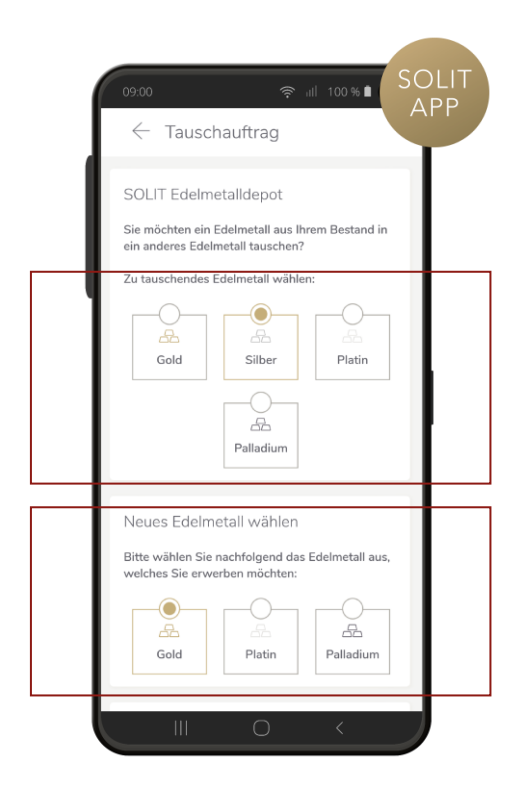

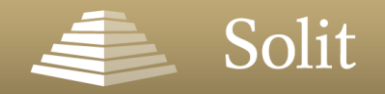

### Meine Verträge – Tauschauftrag

- 3. Legen Sie die Tauschmenge fest: Sie können Ihren gesamten Bestand des Edelmetalls ("Alles") in ein anderes Edelmetall oder nur einen bestimmten Gramm- bzw. Euro-Betrag tauschen.
- 4. Anschließend erhalten Sie eine Übersicht, wie viel Gramm des neuen Edelmetalls Sie auf Grundlage der aktuellen Kurse ungefähr erhalten.
- 5. Klicken Sie auf den Button "Tauschauftrag senden".
- 6. Sie erhalten eine automatisch generierte Bestätigungsmail. Um den Auftrag freizugeben, klicken Sie hier bitte auf den Bestätigungslink.

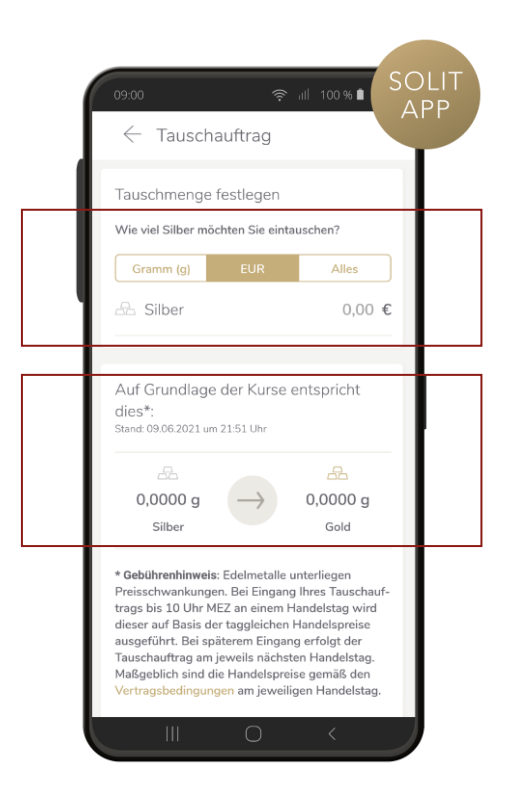

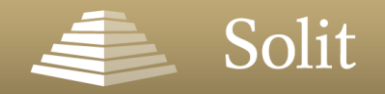

### Meine Verträge – Verkaufen

Klicken Sie in der Verwaltungsübersicht auf "Verkaufen".

Sie haben nun die Wahl zwischen drei unterschiedlichen Varianten des Verkaufens.

- Verkauf & Auszahlung
- Monatlicher Auszahlplan
- Physische Auslieferung

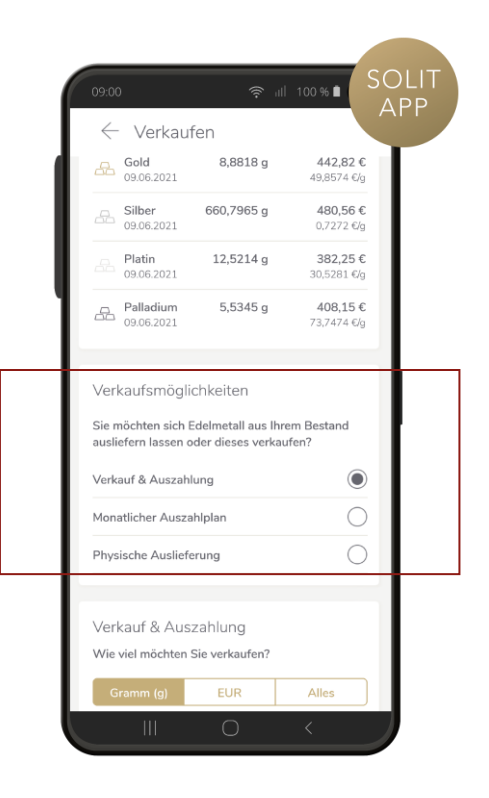

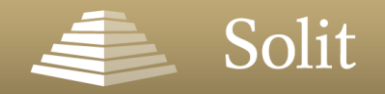

### Meine Verträge – Verkaufen & Auszahlung

Klicken Sie auf "Verkauf & Auszahlung"

 Legen Sie fest, welches und wie viel Edelmetall Sie verkaufen möchten. Sie können wählen, ob Sie den Betrag in Gramm oder Euro angeben möchten. Wenn Sie Ihr gesamtes Edelmetall verkaufen wollen, klicken Sie auf die Schaltfläche "Alles" und die Felder werden automatisch befüllt.

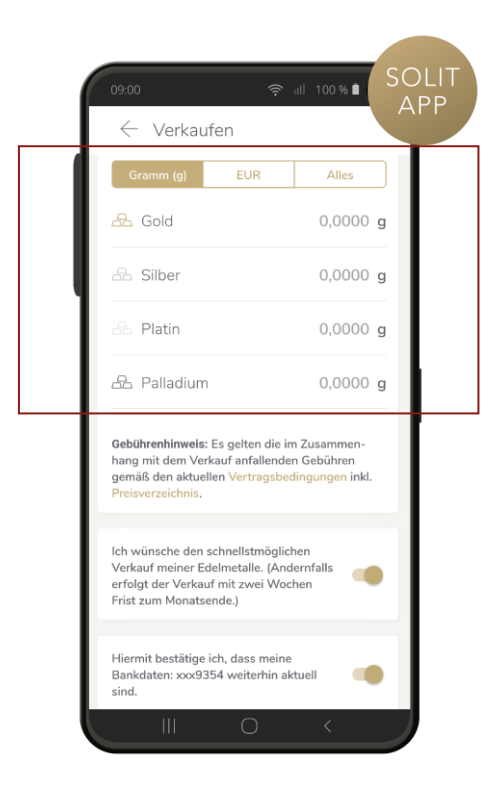

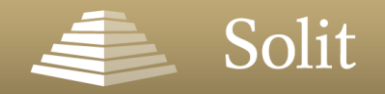

### Meine Verträge – Verkaufen & Auszahlung

- 2. Sie wünschen den schnellstmöglichen Verkauf Ihres ausgewählten Edelmetalls? Dann setzen Sie diese Schaltfläche auf aktiv.
- 3. Prüfen Sie Ihre Bankverbindung.
- 4. Klicken Sie auf den Button "Verkauf in Auftrag geben".
- 5. Sie erhalten eine automatisch generierte Bestätigungsmail. Um den Auftrag freizugeben, klicken Sie hier bitte auf den Bestätigungslink.

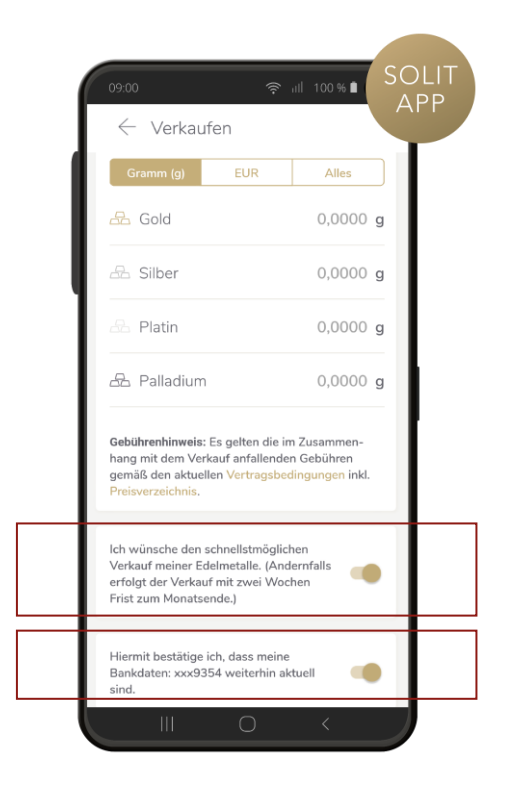

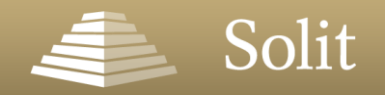

### Meine Verträge – Monatlicher Auszahlplan

Klicken Sie auf "Monatlicher Auszahlplan".

- 1. Bestimmen Sie die Höhe der monatlichen Auszahlrate und wählen Sie das zu verkaufende Edelmetall.
- 2. Wann soll Ihr Auszahlplan starten?
- 3. Überprüfen Sie die Übersicht Ihres Auftrags.
- 4. Prüfen Sie Ihre Bankverbindung.
- 5. Klicken Sie auf den Button "Auszahlplan jetzt einrichten".
- 6. Sie erhalten eine automatisch generierte Bestätigungsmail. Um den Auftrag freizugeben, klicken Sie hier bitte auf den Bestätigungslink.

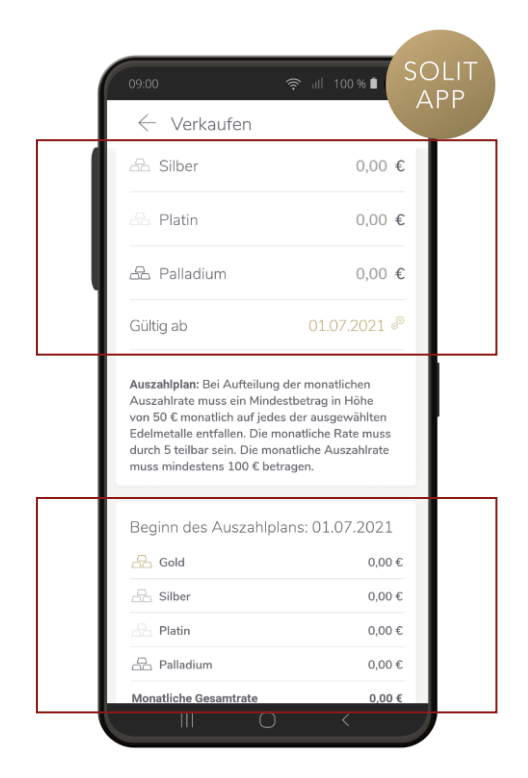

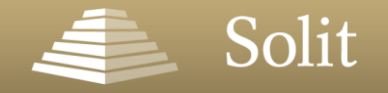

### Meine Verträge – Physische Auslieferung

Wenn Sie die physische Auslieferung Ihres Edelmetalls wünschen, klicken Sie auf den Unterpunkt "Physische Auslieferung".

In der nun erscheinenden Ansicht finden Sie einen Link zum entsprechenden PDF-Serviceformular.

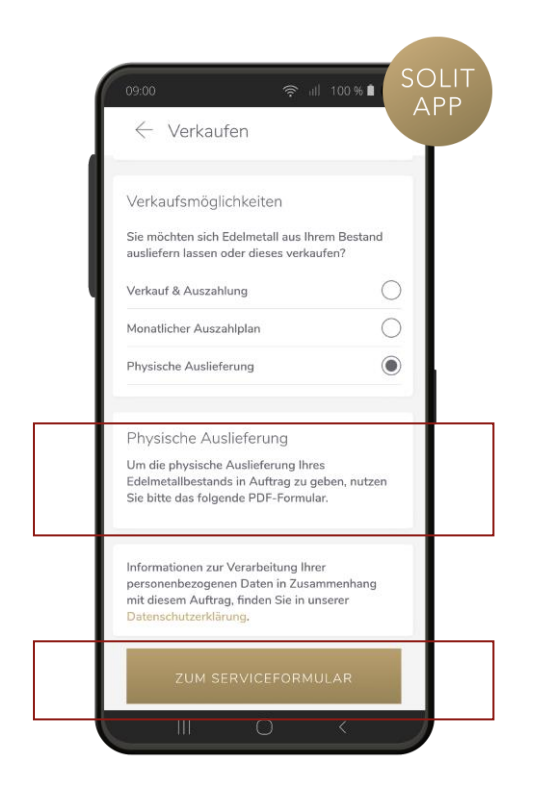

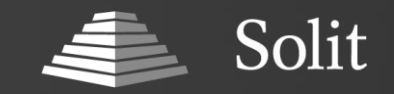

Die SOLIT Gruppe wurde 2022 bereits zum siebten Mal in Folge von Focus Money zum **Besten Anbieter von Goldsparplänen** gekürt.

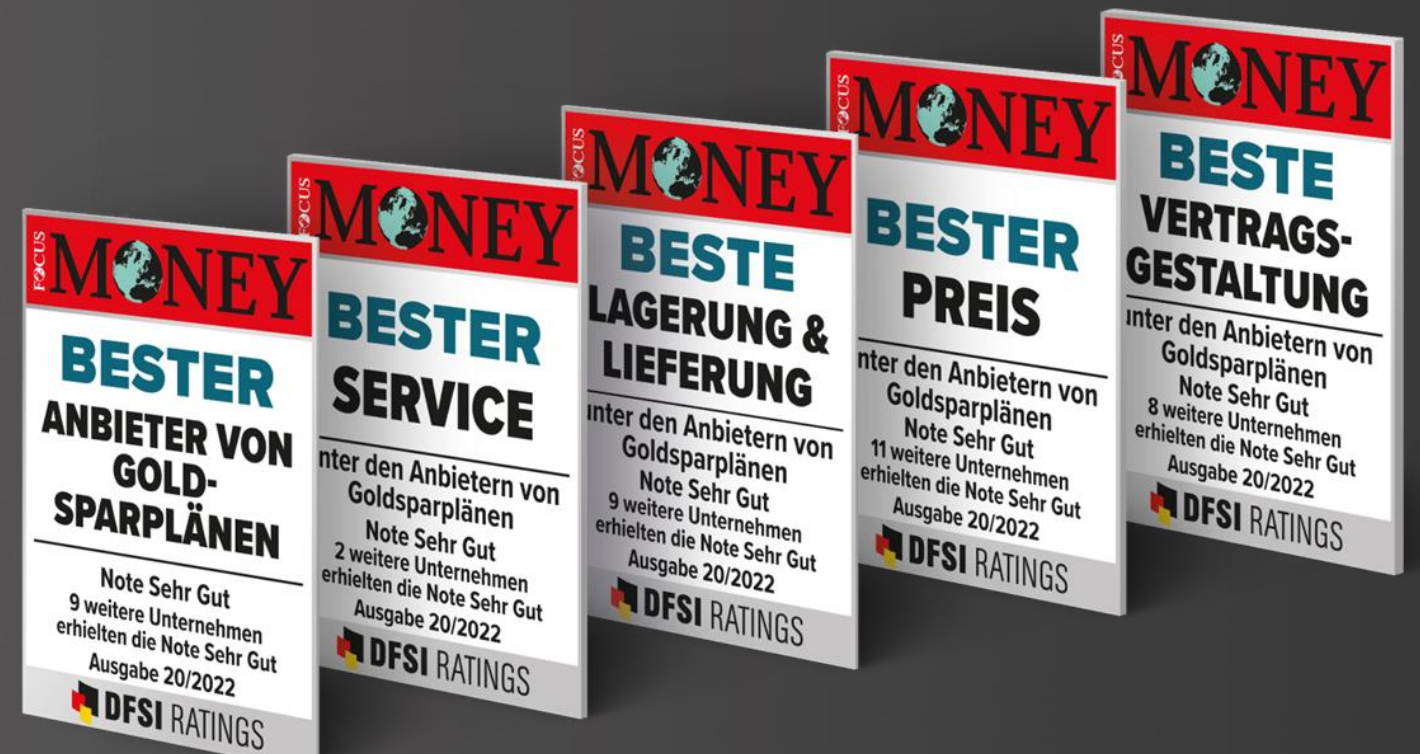

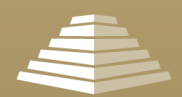

SOLIT Gruppe Otto-von-Guericke-Ring 10 D-65205 Wiesbaden

**T** +49 (0) 6122 58 70-70 **F** +49 (0) 6122 58 70-77 **M** info@solit-kapital.de

### SOLIT-KAPITAL.DE